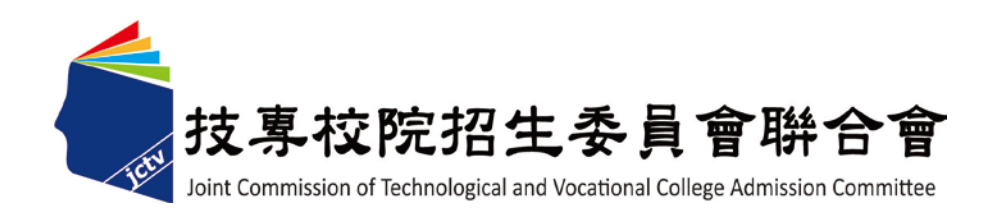

## 107 學年度科技校院日間部 四年制申請入學聯合招生委員會

### 集體報名系統使用手冊

### 中華民國 107年2月

| - ` | 集體報名作業流程  | 1   |
|-----|-----------|-----|
| ニ、  | 登入系統      | 4   |
| 三、  | 作業相關流程    |     |
|     | (一)系統設定   | 5   |
|     | (二)集體報名作業 | 7   |
|     | (三) 繳費及郵寄 | -31 |
|     | (四)查詢     | -38 |

#### 一、 集體報名作業流程

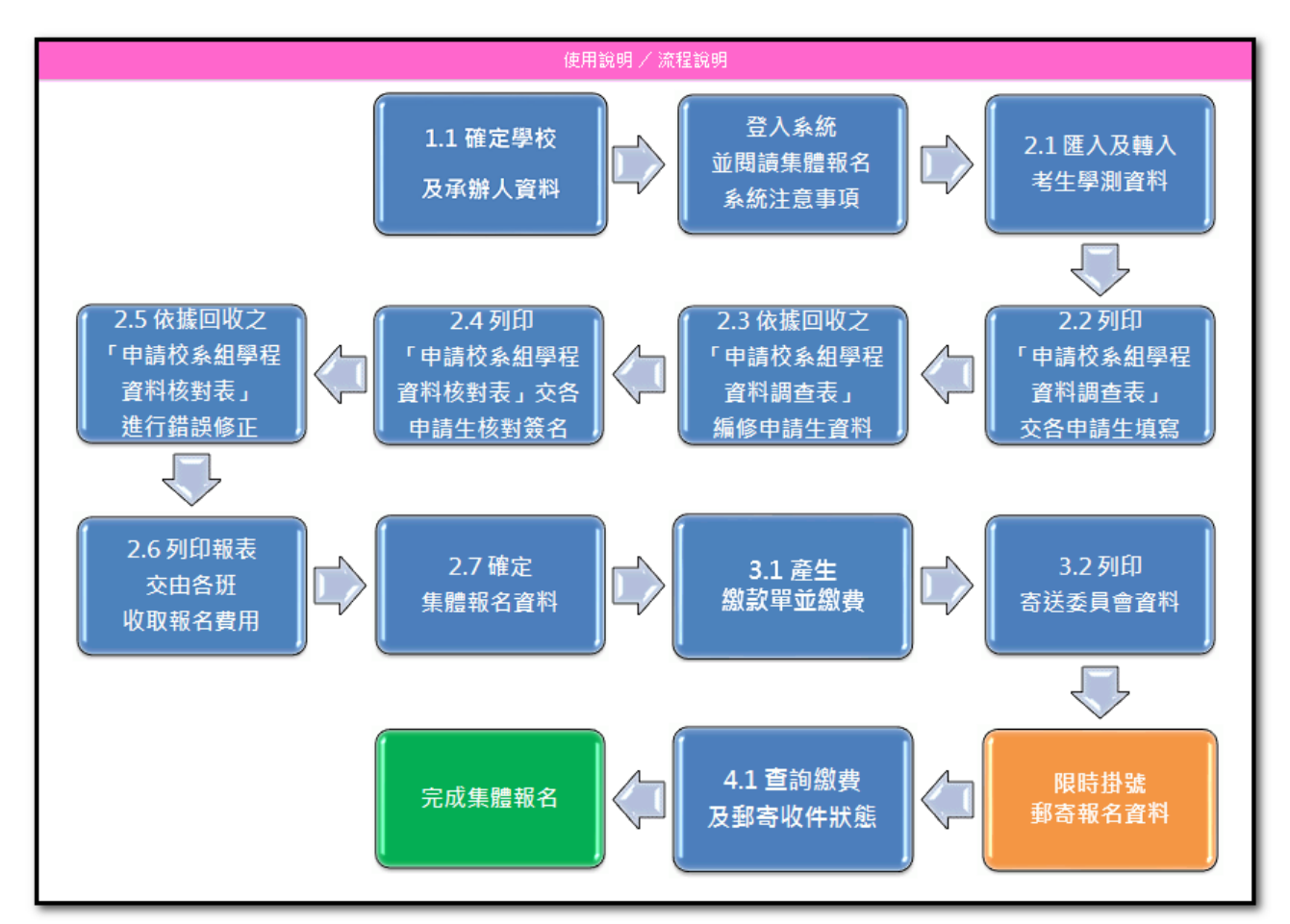

| 1.1 確定學校                                | 點選【1.系統設定】→「1.1 確定學校及承辦人資料」,選擇大考中                               |
|-----------------------------------------|-----------------------------------------------------------------|
| 及承辦人資料                                  | 心學校代碼及確定承辦人相關資料。                                                |
| 登入系統<br>並閱讀集體報名<br>系統注意事項               | 請選擇【使用說明】,詳細閱讀集體報名注意事項及流程說明。                                    |
| 2.1 匯入及轉入                               | 點選【2.集體報名作業】→「2.1 匯入及轉入考生學測資料」,轉入                               |
| 考生學測資料                                  | 大考中心提供之系統所轉出的報名資料檔案。                                            |
| 2.2 列印<br>「申請校系組學程<br>資料調查表」<br>交各申請生填寫 | 點選【2.集體報名作業】→「2.2 列印「申請校系(組)、學程資料<br>調查表」〔校內使用〕」,列印後交由申請生填寫後收回。 |

| 2.3 依據回收之<br>「申請校系組學程<br>資料調查表」<br>編修申請生資料 | 點選【2.集體報名作業】→「2.3 依據回收之「申請校系(組)、學<br>程資料調查表」編修申請生資料」,並依照申請生所填寫之「申請<br>校系(組)、學程資料調查表」內容,輸入系統中(原申請生繳費<br>註記為一般申請生,但現已具低收入戶申請生或中低收入戶申請生<br>資格者,請學校審核相關文件無誤後,自行修改繳費註記)。 |
|--------------------------------------------|----------------------------------------------------------------------------------------------------|
| 2.4 列印<br>「申請校系組學程<br>資料核對表」交各<br>申請生核對簽名  | 資料輸入完畢後,點選【2.集體報名作業】→「2.4.列印「申請校<br>系(組)、學程資料核對表〔校內使用〕」,列印後將核對表交由各<br>申請生核對並簽名。                                                                                     |
| 2.5 依據回收之<br>「申請校系組學程<br>資料核對表」<br>進行錯誤修正  | 收回申請生確認後之「申請校系(組)、學程資料核對表〔校內使<br>用〕」,並將有誤資料於【2.集體報名作業】→「2.5依據回收之「申<br>請校系(組)、學程資料核對表」進行錯誤修正」功能進行修改。                                                                 |
| 2.6 列印報表<br>交由各班<br>收取報名費用                 | 點選【2.集體報名作業】→「2.6 列印報表交由各班收取報名費用<br>〔校內使用〕」請依需求選擇適用的報表列印,再交由各班收取報<br>名費。                                                                                            |
| 2.7 確定<br>集體報名資料                           | 所有申請資料確認無誤後,點選【2.集體報名作業】→「2.7 確定<br>集體報名資料」,按集體報名資料確定送出後,即不得再修改。                                                                                                    |
|                                            | 點選【3.繳費及郵寄】→「3.1產生繳款單」,選擇欲繳款之金融機                                                                                                    |
|                                            | 構並輸入承辦人相關資料後列印,持繳費單至臺灣銀行及各分行或                                                                                                    |
| - 3.1 <u>産生</u><br>- 繳款單並繳費                | 其他金融機構繳交報名費 〔報名繳費帳號僅限繳費 1 次, 一經繳費                                                                                                    |
|                                            | 完成,即不得再進行繳費]。請於107年3月22日24:00前完成                                                                                                    |
|                                            | 繳費(跨行匯款限107年3月22日15:30前完成)。                                                                                                    |
|                                            | 點選【3.繳費及郵寄】→「3.2 列印寄送委員會資料」                                                                                                    |
|                                            | 「3.2.1 信封封面」                                                                                                    |
| 2.2.万川印                                    | 「3.2.2 報名資料回覆表(必繳)」                                                                                                    |
| 3.2 9月4月<br>寄送委員會資料                        | 「3.2.3 集體報名資料確認單(必繳)」                                                                                                    |
|                                            | 「3.2.4 低(中低)收入戶申請生異動名冊(有異動者須繳寄)」                                                                                                    |
|                                            | 3.2.5 造字申請表(有造字者須繳寄)」                                                                                                    |
|                                            | ' 3.2.0 通訊地址及姓名變更甲請单(自行留存)」                                                                                                    |
| 限時掛號<br>郵寄報名資料                             | 完成網路報名並確定送出資料及繳款後,請於107年3月23日17:<br>00前,以限時掛號將集體報名相關資料郵寄至本委員會。                                                                                                    |
|                                            |                                                                                                    |

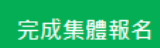

#### 一、登入系統

(一)請至107學年度四技申請入學委員會網站https://www.jctv.ntut.edu.tw/caac/,網頁右上方【高中職學校作業系統】進入「集體報名系統」。

| 技乐权院招生委員會時合會 养                               | <sup>被機品間認証年制申請入學聯合招生委員會</sup><br>科技校院日間部四年制申請入學聯合招生 |
|----------------------------------------------|------------------------------------------------------|
| 107學年度                                       | 重要日程   簡章查詢與下載   委員學校作業系統 高中職學校作業系統 考生作業系統           |
| <ol> <li>1. 最新消息。</li> <li>重大變革事項</li> </ol> | 高中職學校作業系統                                            |
| <ul> <li>考生資訊</li> <li>高中職學校資訊</li> </ul>    | <u> 箱章集體購買系統</u>                                     |
| • 委員學校資訊                                     | <u> </u>                                             |
| <ul> <li>其他資訊</li> <li>2 招生學校</li> </ul>     | 集體報名系統                                               |
| 3. 規章辦法                                      |                                                      |

### (二)請輸入貴校之「帳號」與「密碼」及畫面之「驗證碼」,登入系統。

| 107學年度科技                | <b>支校院日間部四年制申請入學聯合招</b> 生                            | ŧ da                                   | 2£                       |
|-------------------------|------------------------------------------------------|----------------------------------------|--------------------------|
| 集體報                     | 名系統                                                  |                                        | FA                       |
|                         |                                                      | 主辦單位 / 技專校院招                           | 生委員會聯合會                  |
| 路系統維護時間為每日17:00~17:30,請 | 儘量避免於該時段作業。為避免操作本系統時發                                | 生錯誤,建議使用 <u>Chrome</u> 瀏覽器             | 的 <u>無痕視窗</u> ,最佳瀏覽解析度為1 |
|                         | 請登入——                                                |                                        |                          |
|                         | 請依「報名試務單位基本資料維護系統」<br>若未設定請至「 <del>報名試務單位基本資料維</del> | 設定之帳號密碼登入。<br><mark>鮭護系統</mark> 」進行設定。 |                          |
|                         | 帳號 9999                                              |                                        |                          |
|                         | 密碼 志                                                 | 記密碼                                    |                          |
|                         | 驗證碼 775538 請輸入下方數                                    |                                        |                          |
|                         | 77 5532                                              |                                        |                          |
|                         | <b>若難以辨識</b> 按此重新產生                                  | 1.請依「報」                                | 名試務單位基本                  |
|                         | 登入                                                   | 資料維護                                   | 系統一設定之帳                  |
|                         |                                                      | 一 號密碼登                                 | 入。                       |
|                         |                                                      | 2. 芸未設定                                | <b>、</b><br>詩至「報名試務      |
|                         |                                                      | 留位其太                                   | 资料维撑系统                   |
|                         |                                                      | 平位 金平                                  | <u>只小时</u> 成尔》[          |
|                         |                                                      | 延行放火                                   |                          |

- (三)進入首頁後,請依操作流程辦理相關事項。
  - ※1.1 至 2.6 功能提早於 107 年 3 月 5 日開放, 2.7 之後功能依簡章規定 於 107 年 3 月 19 日起開放。

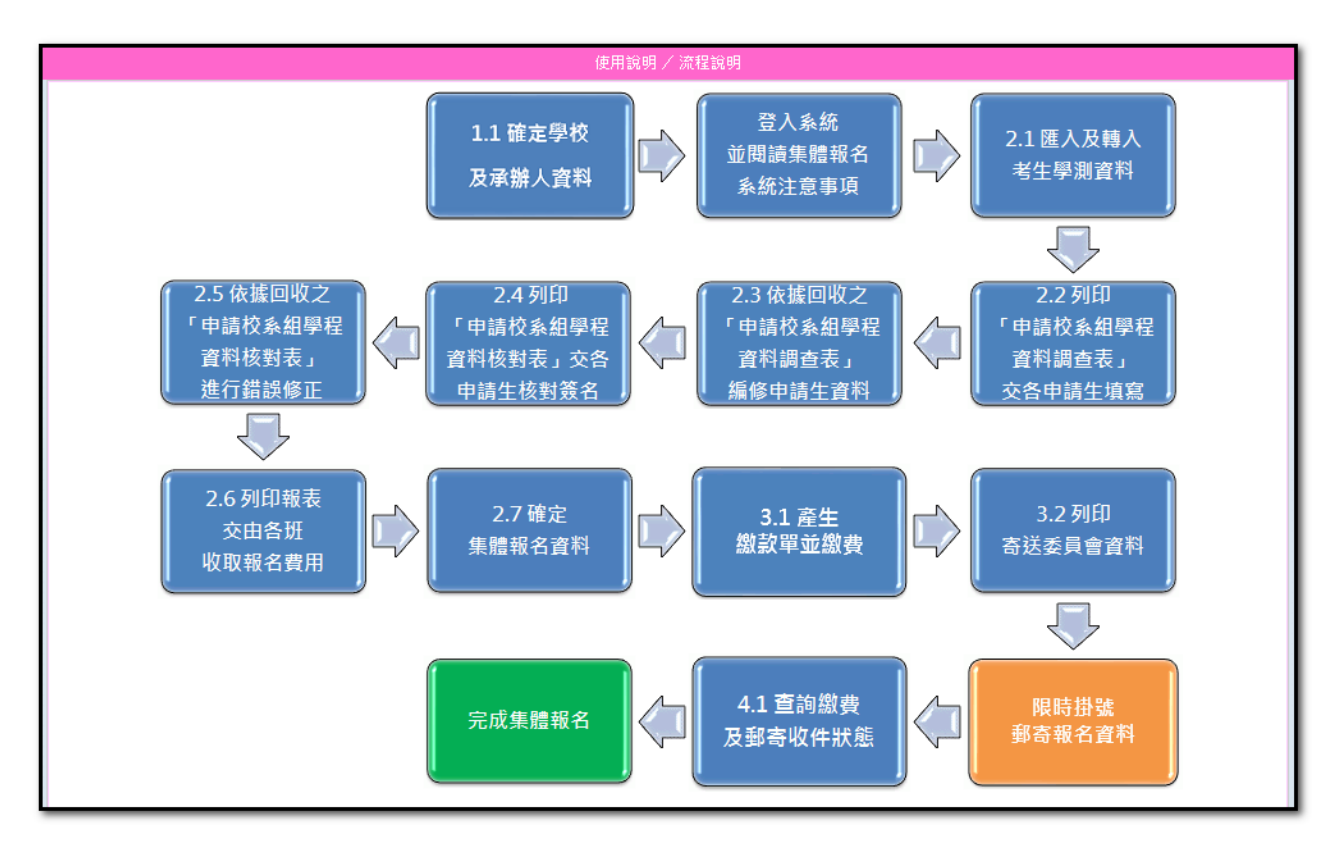

#### 二、作業相關流程

(一) 系統設定

#### ◆1.1 確定學校及承辦人資料:點選大考中心學校代碼

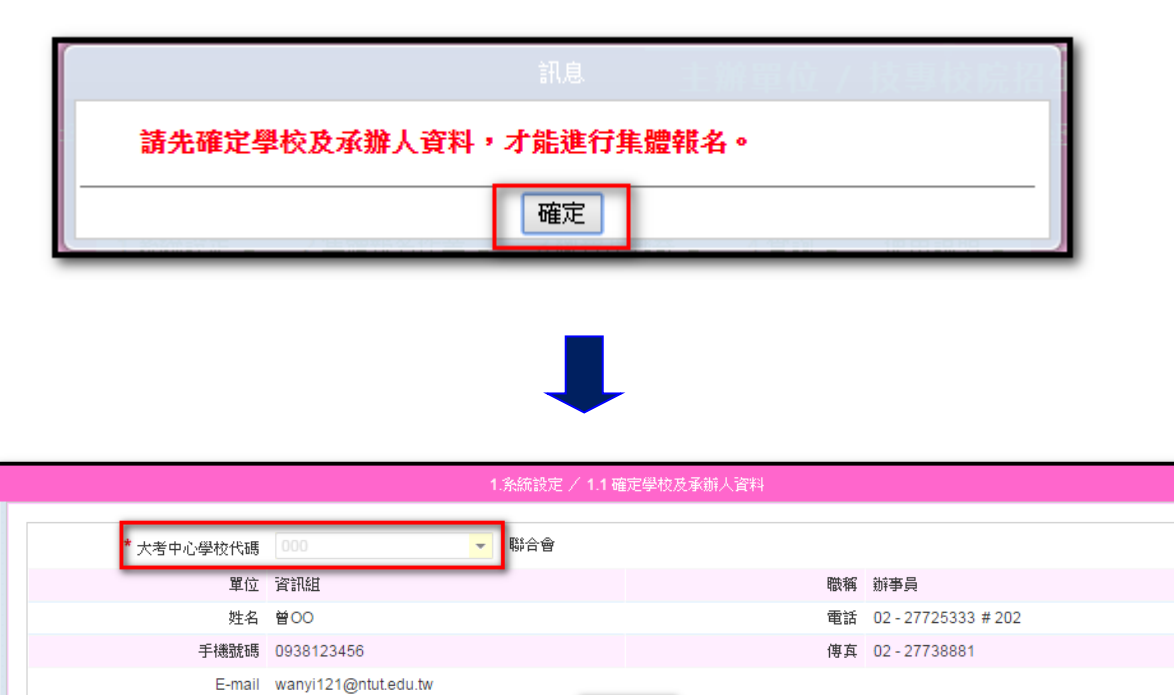

儲存

 1.學校及承辦人資料確定並儲存成功後,系統會帶入集體報名注意事項頁面, 請先詳閱後,再點選頁面最下方已閱畢,進行【2.集體報名作業】。

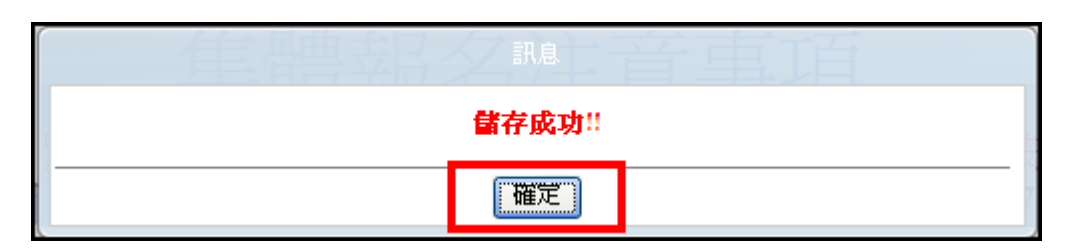

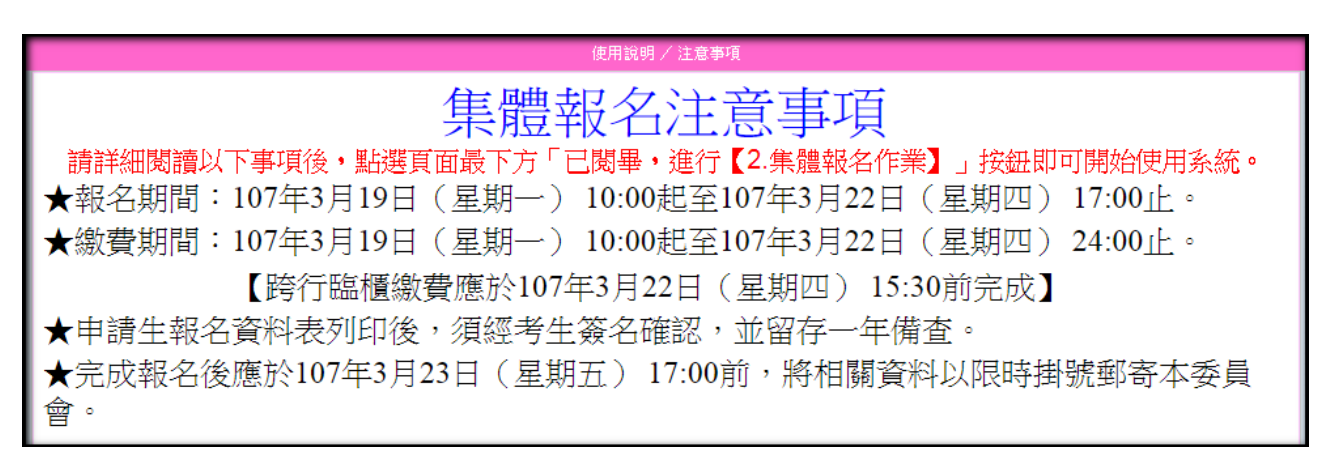

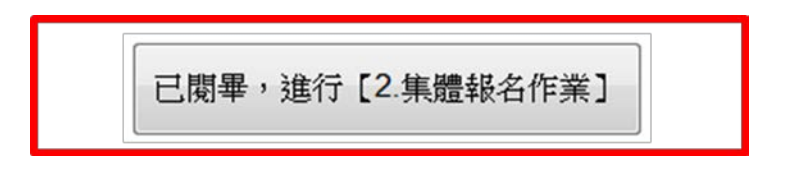

2.報名相關的通知訊息公告於「公告及登入資訊」,請承辦老師注意是否有 最新消息。

|      |      |                                                                       | 系統設定 / 公告及登入資訊                                                                                                    |                                                                                                    |  |  |  |  |  |
|------|------|-----------------------------------------------------------------------|----------------------------------------------------------------------------------------------------|----------------------------------------------------------------------------------------------------|--|--|--|--|--|
|      |      |                                                                       |                                                                                                    |                                                                                                    |  |  |  |  |  |
| 登入IP |      | 公告內容                                                                  |                                                                                                    | 公告日期                                                                                                    |  |  |  |  |  |
|      | +    | 集體報名系統                                                                | 1.1 至 2.6 功能提早於 107 年 3 月 5 日 (一) 10:00 起開<br>放; 2.7 之後功能依簡章規定 107 年 3 月 19 日 (一) 10                                                                                                    | 107.3.5                                                                                                    |  |  |  |  |  |
|      | +    | ł                                                                     | • 00 走闸放。                                                                                                    |                                                                                                    |  |  |  |  |  |
|      | +    |                                                                       |                                                                                                    |                                                                                                    |  |  |  |  |  |
|      | +    |                                                                       |                                                                                                    |                                                                                                    |  |  |  |  |  |
|      | +    |                                                                       |                                                                                                    |                                                                                                    |  |  |  |  |  |
|      | +    |                                                                       |                                                                                                    |                                                                                                    |  |  |  |  |  |
|      | 登入IP | 登入IP<br>・<br>・<br>・<br>・<br>・<br>・<br>・<br>・<br>・<br>・<br>・<br>・<br>・ | 登入IP       公告內容         ・       集 2 報 名 系 統         ・       :         ・       :         ・       :         ・       :         ・       :         ・       :         ・       :         ・       :         ・       :         ・       :         ・       :         ・       : | 登入IP         公告內容           •         1.1 至 2.6 功能提早於 107 年 3 月 5 日 (一) 10:00 起開<br>旅; 2.7 之後功能依簡章規定 107 年 3 月 19 日 (一) 10<br>:00 起開放。           •         •           •         •           •         •           •         •           •         •           •         •           •         •           •         •           •         •           •         •           •         • |  |  |  |  |  |

#### (二) 集體報名作業

- ◆2.1 匯入及轉入考生學測資料
  - 1.step1:匯入考生資料,請使用大考中心系統匯出之報名資料檔案匯入, 點選選擇檔案,進行資料傳送。

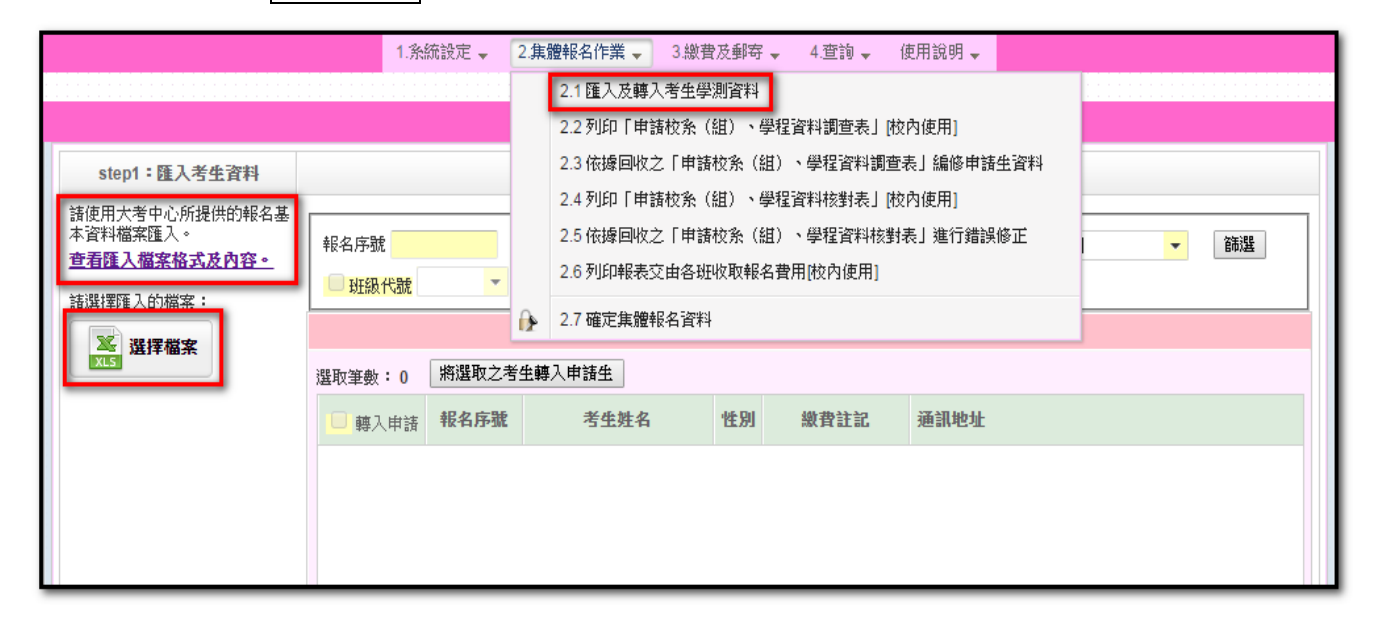

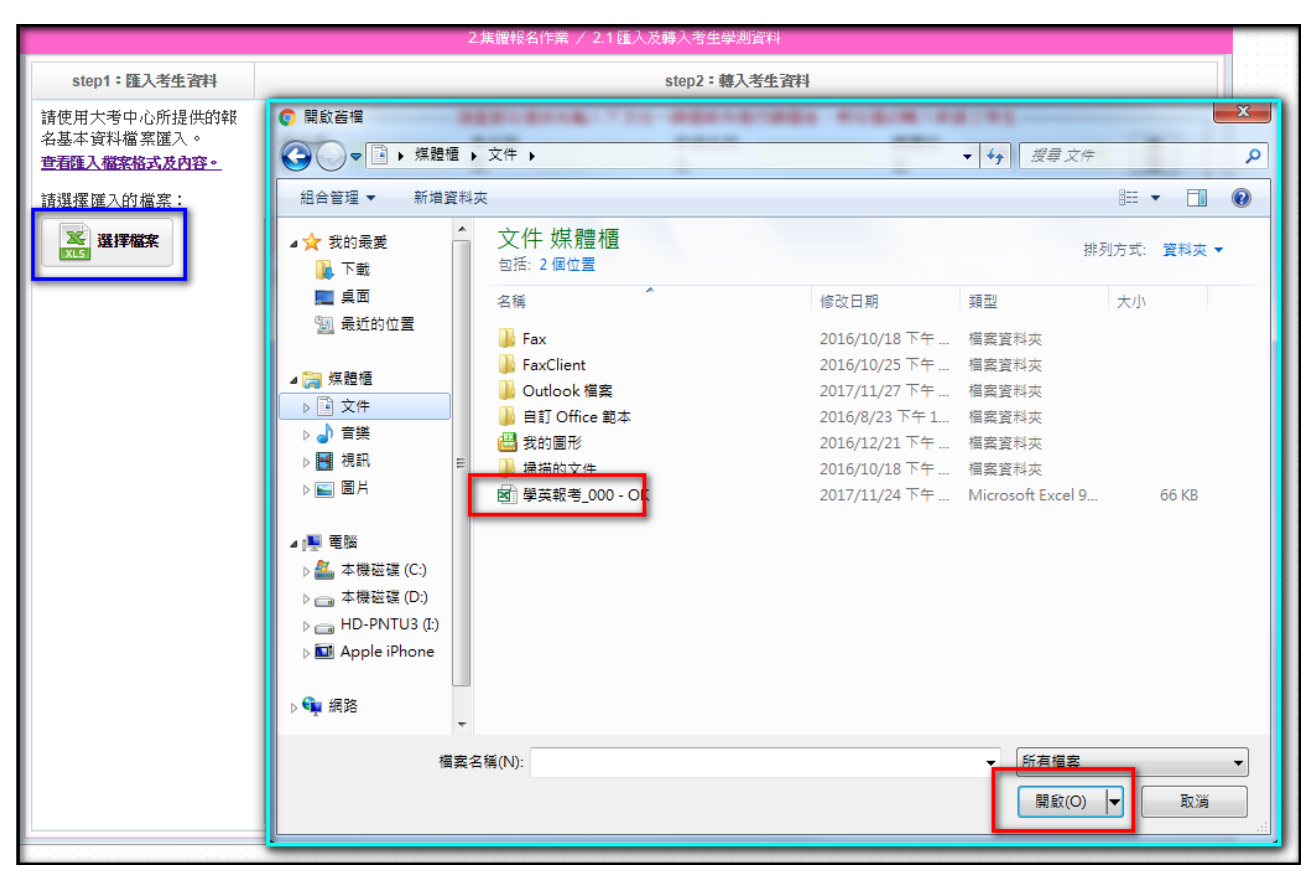

 2.傳送完成後,系統會顯示匯入訊息,若您匯入的資料有誤,將會提示 是第幾筆資料,若無錯誤則會顯示匯入成功。按確定 儲存訊息。
 (若系統內已有資料的情況,再次上傳的資料將會把之前的資料覆蓋,請特別注意)。

|                                                                                                    | 2 集體報名作業 / 2.1 匯入及轉入者生學測資料         |                                                                                                    |
|----------------------------------------------------------------------------------------------------|------------------------------------|----------------------------------------------------------------------------------------------------|
| step1:匯入考生資料                                                                                                    | step2:轉入考生資料                       |                                                                                                    |
| 諸使用大考中心所提供的報名基本資料檔案匯入。<br>查看匯入檔案格式及內容。<br>請選擇匯入的檔案:                                                                  | ₩4名序就<br>班級代<br>上傳成功<br>選取筆數:<br>i | <u>等生</u><br>限制 ▼ 節選                                                                                                    |
| <ul> <li>匯入資料筆數:124 筆</li> <li>匯入成功筆數:124 筆</li> <li>匯入失敗筆數:0 筆</li> <li>考生資料新增:124 筆</li> <li>考生資料积蒸:0 筆</li> </ul> |                                    | 福徳街268巷7弄4號<br>路五段236巷20弄2號3棟<br>50巷26號五樓<br>7鄰龍安路28巷26號26棟之1<br>路5段250巷18弄20之1號1棟<br>二段149之49號2棟之9<br>13巷26號3棟<br>路四段80巷11弄2號3樓<br>路四段80巷11弄2號3樓<br>二段281號5棟之3 |
| 技專校院招生委員會聯合會 10                                                                                                    | 608至北市大                            | [1 - 10 / 124 ]<br>-3881 EMAIL : caac@ntut.edu.tw                                                                                                    |

|                                                                          |                                                                                                    | 2 焦體報名作業 / 2.1 匯入及轉入考生學測資料                                                                               |                                                                                                    |
|--------------------------------------------------------------------------|----------------------------------------------------------------------------------------------------|----------------------------------------------------------------------------------------------------|----------------------------------------------------------------------------------------------------|
| step1:匯入考生資料                                                             |                                                                                                    | 匯入訊息                                                                                                    |                                                                                                    |
| 諸使用大考中心所提供的報名基本資料檔案匯入。<br>查看種入檔案格式及內容。<br>請選擇匯入的檔案:                      | 報名序號<br>日班級<br>確入總当<br>選取筆數                                                                                                    | 第25行(00030124),郵遞區號錯誤                                                                                    | 2考生                                                                                                    |
| 區入資料筆數:124 筆<br>區入成功筆數:123 筆<br>匯入失敗筆數:1 筆<br>考生資料新增:123 筆<br>考生資料覆蓋:0 筆 |                                                                                                    |                                                                                                    | 里福德街268巷7弄4號<br>東路五段236巷20弄2號3棟<br>南50巷26號五棟<br>里7燦龍安路28巷26號26棟之1<br>東路5段250巷18弄20之1號1棟<br>路二段149之49號2棟之9<br>街13巷26號3棟<br>東路四段80巷11弄2號3棟<br>路二段281號5棟之3<br>街361巷33弄6號2棟 |
| 技専构院招生委員會聯合會 106                                                         | 10.101 10.101 10.101 10.101 10.101 10.101 10.101 10.101 10.101 10.101 10.101 10.101 10.101 10.101 10.101 10.101 10.101 10.101 10.101 10.101 10.101 10.101 10.101 10.101 10.101 10.101 10.101 10.101 10.101 10.101 10.101 10.101 10.101 10.101 10.101 10.101 | 共有1筆錯誤資料,錯誤資料將不匯入糸統,如有需要新增申請生資料,請使用【2.<br>集體報名作業】內「2.3 依據回收之「申請資料調查表」編修申請生資料」功能以新<br>增方式編修資料。<br>確定 儲存訊息 | [1 - 10 / 123 ]<br>/3-8881 EMAIL : caac@ntut.edu.tw                                                                                                    |

3.確定後,系統頁面會顯示匯入結果、匯入總筆數以及考生資料。

| step1: 匯入考生資料                              | step1:匯入考生資料 step2:轉入考生資料 |                                                                                           |     |           |            |          |      |                            |  |  |
|--------------------------------------------|---------------------------|-------------------------------------------------------------------------------------------|-----|-----------|------------|----------|------|----------------------------|--|--|
| 请使用大考中心所提供的報<br>名基本資料檔案匯入。<br>查看匯入檔案格式及內容。 | 報名序 號                     | 請直接勾選或先輸入下方任一節選條件進行篩選後,再勾選欲轉入申請之考生       報名序     身分證     申請生姓     繳費註       就     名     記 |     |           |            |          |      | <u>1</u> 考生<br>限制 ▼ 篩<br>選 |  |  |
| 清選擇 匯入的 檔案:                                |                           | 24                                                                                        | 司補了 | (変動・0 土神) | 1.941曲・1つ/ | -        |      |                            |  |  |
| ¥<br>XLS<br>送擇檔案                           | 選取筆數:0                    | 24                                                                                        | 取之者 | 生轉入申請生    | 八車或・124    | ┛2. ─    |      |                            |  |  |
| - 匯入結果                                     | □ 轉入申請                    | 報名」                                                                                       | 序號  | 考生姓名      | 性別         | 繳費註記     | 通訊地址 |                            |  |  |
| 筆                                          |                           | 000                                                                                       | 11  | 方         | 女          | 一般申請生    | 臺北市  | <b> 年</b> 4號               |  |  |
| 匯入成功筆數:124                                 |                           | 000                                                                                       | 12  | 王         | 女          | 低收入戶申請生  | 臺北市  | 〕弄2號3樓                     |  |  |
| ≠<br>歴→ 生 助 室 動・0 室                        |                           | 000                                                                                       | 13  | 江         | 女          | 一般申請生    | 臺北市  |                            |  |  |
| 老牛資料新增:0筆                                  |                           | 000                                                                                       | 14  | 何         | 女          | 一般申請生    | 新北市  | ;26號26樓之1                  |  |  |
| 考生資料覆蓋:124                                 |                           | 000                                                                                       | 15  | 余         | 女          | 中低收入戶申請生 | 臺北市  | 弄20之1號1樓                   |  |  |
| 筆                                          |                           | 000                                                                                       | 16  | 吳         | 女          | 一般申請生    | 臺北市  | 22樓之9                      |  |  |
|                                            |                           | 000                                                                                       | 17  | 沈         | 女          | 一般申請生    | 新北市  |                            |  |  |
| 1                                          |                           | 000                                                                                       | 18  | 林         | 女          | 一般申請生    | 臺北市  | 至2號3樓                      |  |  |
| 1.                                         |                           | 000                                                                                       | 19  | 林         | 女          | 一般申請生    | 新北市  | 之3                         |  |  |
| •                                          |                           | 000                                                                                       | 0   | 和         | 女          | 一般申請生    | 臺北市  | 2樓                         |  |  |
| 3.                                         |                           |                                                                                           | 112 |           |            |          |      | [1 - 10 / 124]             |  |  |

4.step2:

(1) 勾選考生前,可先做資料篩選,再做勾選。轉入考生資料,從匯入的考生資料中勾選欲參加四技申請入學之考生,點選□轉入考生,可一次勾選一個頁面的考生;或由下方的□做單一個考生的勾選,最後點選將選取之考生轉入申請生。

|                                        |                                                                                                    | :            | 2.集體報名作業 / 2.1 匯 | 入及轉入考  | 生學測資料 |                                       |            |  |  |  |  |  |
|----------------------------------------|----------------------------------------------------------------------------------------------------|--------------|------------------|--------|-------|---------------------------------------|------------|--|--|--|--|--|
| step1:匯入考生資料                           |                                                                                                    | step2:轉入考生資料 |                  |        |       |                                       |            |  |  |  |  |  |
| 諸使用大考中心所提供的報名基本資料檔案匯入。<br>查看匯入檔案格式及內容。 | 請直接勾選或先輸入下方任一篩選條件進行篩選後,再勾選欲轉入申請之考生 報名序號 身分證號 申請生姓名 繳費註記 不限制 ▼ 篩選                                                                                                    |              |                  |        |       |                                       |            |  |  |  |  |  |
| 請選擇匯入的檔案:                              | □ 約1.001 14.000 □ 52.002 14.000 □ 52.002 14.000 □ 52.0000 □ 52.0000 < | 24 .已禧       | 入箏動:0 -未蒔入       | 筆動:124 |       |                                       |            |  |  |  |  |  |
| 選擇檔案                                   | 選取筆數:0                                                                                                    | 將選取之考生       | 調子申請生 2          |        |       |                                       |            |  |  |  |  |  |
| 1方式A:全選考生                              | - 轉入申請                                                                                                    | 報名序號         | 考生姓名             | 性別     | 繳費註記  | 通訊地址                                  |            |  |  |  |  |  |
| 匯入成功筆數: <b>124</b> 筆                   |                                                                                                    | 000          | 方                | 女      | 一般申請生 | · · · · · · · · · · · · · · · · · · · | 弄4號        |  |  |  |  |  |
| 匯入失敗筆數:0筆                              |                                                                                                    | 000          | Ξ                | 女      | 一般申請生 | 臺北市                                   | 0弄2號3樓     |  |  |  |  |  |
| 考生資料新增:1筆                              |                                                                                                    | 000          | )I               | 女      | 一般申請生 | 臺北市                                   |            |  |  |  |  |  |
| 考生資料程蓋:123 筆                           |                                                                                                    | 000          | (ē               | 女      | 一般申請生 | 新北市                                   | §26號26樓之1  |  |  |  |  |  |
|                                        |                                                                                                    | 000          | 余                | 女      | 一般申請生 | 臺北市                                   | 弄20之1號1樓   |  |  |  |  |  |
|                                        |                                                                                                    | 000          | 吴                | 女      | 一般申請生 | 臺北市                                   | 虎2樓之9      |  |  |  |  |  |
|                                        |                                                                                                    | 000          | 沈                | 女      | 一般申請生 | 新北市                                   |            |  |  |  |  |  |
| 1方式B:選擇考                               | *生 👝                                                                                                    | 000          | 材                | 女      | 一般申請生 | 臺北市                                   | 弄2號3樓      |  |  |  |  |  |
|                                        |                                                                                                    | 000          | 材                | 女      | 一般申請生 | 新北市                                   | Ż3         |  |  |  |  |  |
|                                        |                                                                                                    | 000          | E.               | 女      | 一般申請生 | 臺北市                                   | 2樓         |  |  |  |  |  |
|                                        | K • 1                                                                                                    | /13          | H                |        |       |                                       | [1-10/124] |  |  |  |  |  |

 (2)若要全選考生轉入申請生,請先點選□轉入考生,再點選選取所 有××××個考生資料後,即全選所有考生,最後點選將選取之考生 轉入申請生。

|                                                             |                                                                                                    | 2.集                                                  | 長體報名作業 / 2.1 🛙                  | 重入及轉入考                                                                                      | 生學測資料                                                                                                    |                                               |                                               |  |  |  |  |
|-------------------------------------------------------------|----------------------------------------------------------------------------------------------------|------------------------------------------------------|---------------------------------|---------------------------------------------------------------------------------------------|----------------------------------------------------------------------------------------------------|-----------------------------------------------|-----------------------------------------------|--|--|--|--|
| step1:匯入考生資料                                                |                                                                                                    | step2:轉入考生資料                                         |                                 |                                                                                             |                                                                                                    |                                               |                                               |  |  |  |  |
| 諸使用大考中心所提供的報名基本資料檔案匯入。<br>查看匯入檔案格式及內容。<br>諸選擇匯入的檔案:<br>選擇羅案 | 請直接勾選或先輸入下方任一篩選條件進行篩選後,再勾選除轉入申請之考生         報名序號       身分證號       申請生姓名       繳費註記       不限制          班級代號       301       到       301           羅入總筆數:124       ·已轉入筆數:0       未轉入筆數:124 |                                                      |                                 |                                                                                             |                                                                                                    |                                               |                                               |  |  |  |  |
| XLS                                                         | No.17 (個大)         開選取主要         已選取此頁面上的所有 10 個考生資料。選取所有 124個考生資料           選取筆數:10         期選取之考生轉入申請生           「通知申該 報名序號 考生教名 性別 變費註記 通訊即計                                          |                                                      |                                 |                                                                                             |                                                                                                    |                                               |                                               |  |  |  |  |
|                                                             | 8<br>8<br>8<br>8<br>8<br>8<br>8<br>8<br>8<br>8<br>8                                                                                                    | 000:<br>000:<br>000:<br>000:<br>000:<br>000:<br>000: | 方<br>王<br>江<br>何<br>余<br>呉<br>沈 | 女<br>女<br>女<br>女<br>女<br>女<br>女<br>女<br>女<br>女<br>女<br>女<br>女<br>女<br>女<br>女<br>女<br>女<br>女 | <ul> <li>一般申請生</li> <li>一般申請生</li> <li>一般申請生</li> <li>一般申請生</li> <li>一般申請生</li> <li>一般申請生</li> <li>一般申請生</li> <li>一般申請生</li> </ul> | 臺北市<br>臺北市<br>臺北市<br>臺北市<br>臺北市<br>臺北市<br>新北市 | 40號<br>弄2號33棟<br>26號26棟之1<br>手20之1號1棟<br>2棟之9 |  |  |  |  |
|                                                             |                                                                                                    | 000:<br>000:<br>000:<br>/13                          | 林<br>林<br>邱                     | 女<br>女<br>女                                                                                 | <ul> <li>一般申請生</li> <li>一般申請生</li> <li>一般申請生</li> </ul>                                                                            | 臺北市<br>新北市<br>臺北市                             | 2號3樓<br>:3<br>樓<br>[1 - 10 / 124]             |  |  |  |  |

### 5.點選將選取之考生轉入申請生後,訊息顯示資料轉入筆數或失敗筆數。

| 2 集體報名作業 / 2.1 種入反轉入考生學制資料             |                                                     |        |                   |                   |           |                     |                        |  |  |
|----------------------------------------|-----------------------------------------------------|--------|-------------------|-------------------|-----------|---------------------|------------------------|--|--|
| step1:匯入考生資料                           |                                                     |        |                   |                   |           |                     |                        |  |  |
| 諸使用大考中心所提供的報名基本資料檔案匯入。<br>查看匯入給案格式及內容。 | - 話直接<br>報名序<br>號                                   |        | 資料<br>共10<br>共 05 | (轉入<br>筆成功<br>筆失敗 |           |                     | 不限制                    |  |  |
| 調査学校人の指案・                              | □ 班<br>• 匯入 <del>該本版 • 53 • □ 四○ 本報 / 本版 • 53</del> |        |                   |                   |           |                     |                        |  |  |
| A RELEASE                              | 選取筆數:0                                              | 將道取之考  | 生轉入申請生            |                   |           |                     |                        |  |  |
|                                        | □ 轉入申請                                              | 報名序號   | 考生姓名              | 性別                | 使费註記      | 通訊地址                |                        |  |  |
|                                        |                                                     | 1      |                   |                   | 48-4-94-1 |                     |                        |  |  |
|                                        |                                                     | ****** | 1912              | ++                | M+ 19:4-  | tr' José 9, Sriv 9, | 1782 - 15 (117 196 nin |  |  |

6.點選**已轉入筆數**,可再次確認所勾選之考生。

| step2:轉入考生資料 |                                    |                |               |       |      |      |         |    |            |  |  |
|--------------|------------------------------------|----------------|---------------|-------|------|------|---------|----|------------|--|--|
|              | 諸直接勾選或先輸入下方任一篩選條件進行篩選後,再勾選欲轉入申請之考生 |                |               |       |      |      |         |    |            |  |  |
| 報名序號         |                                    | 身分證號           |               | 申請生姓名 |      | 繳者   | 割註記 不限制 | IJ | ▼ 篩選       |  |  |
| 田級代號         | □ 班級代號 301 ▼ 到 301 ▼               |                |               |       |      |      |         |    |            |  |  |
| -匯入總筆數:1     | 匯入總筆數:124 ·已轉入筆數:10 ·未轉入筆數:114     |                |               |       |      |      |         |    |            |  |  |
| 選取筆數:0       | 選取筆數: 0 將選取之考生轉入申請生                |                |               |       |      |      |         |    |            |  |  |
| 🔲 轉入申請       | 報名序號                               | t 考生纳          | 生名 性          | 別 総   | 費註記  | 通訊地址 |         |    |            |  |  |
|              | 000                                | 法              | ž J           | ± –   | 般申請生 | 新北   |         |    |            |  |  |
|              | 000                                | 럣              | त्रे <u>उ</u> | t —   | 般申請生 | 臺北   |         |    |            |  |  |
|              | 000                                | 럣              | 函 过           | t —   | 般申請生 | 臺北   |         |    |            |  |  |
|              | 000                                | - <del>3</del> | tes tes       | t —   | 般申請生 | 臺北   |         |    | ₣10號2樓     |  |  |
|              | 000                                | 럣              | 5 3           | t —   | 般申請生 | 臺北   |         |    | 3號3樓       |  |  |
|              | 000                                | 芽              | 木 さ           | t —   | 般申請生 | 臺北   |         |    |            |  |  |
|              | 000                                | 師              | A 3           | ¥ —   | 般申請生 | 臺北   |         |    |            |  |  |
|              | 000                                | 距              | ē 3           | ¥ —   | 般申請生 | 臺北   |         |    |            |  |  |
|              | 000                                | 暉              | a z           | ¥ —   | 般申請生 | 臺北   |         |    |            |  |  |
|              | 00(                                | Ē              | ži z          | × –   | 般申請生 | 臺北   |         |    | 手38號       |  |  |
| <b>N</b> I   | / 12                               |                |               |       |      |      |         |    | [1-10/114] |  |  |

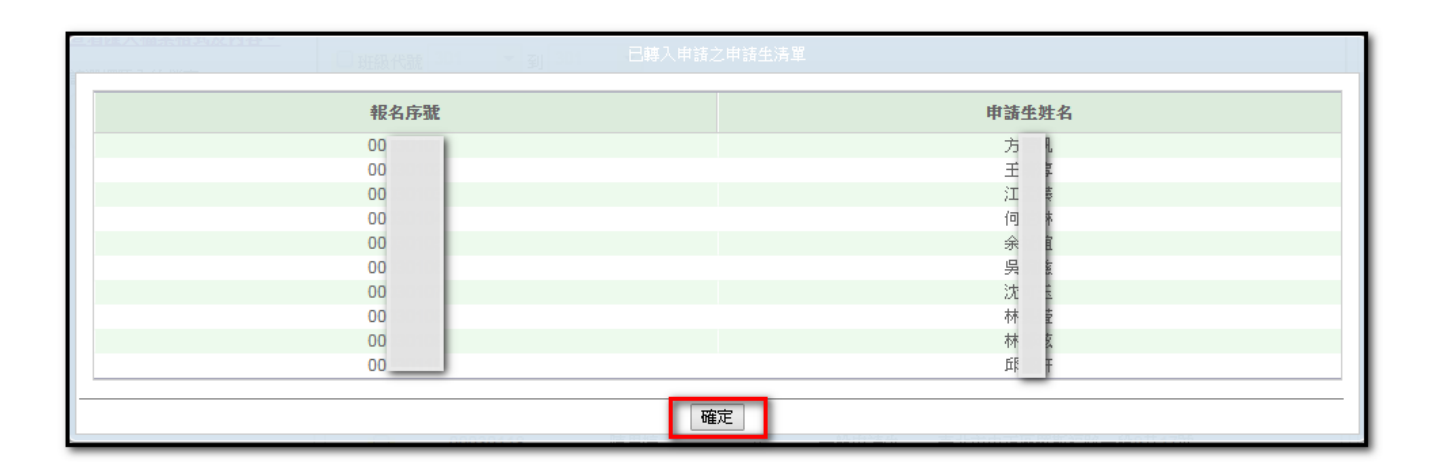

◆2.2 列印「申請校系(組)、學程資料調查表」〔校內使用〕

完成申請生轉入後,請列印「申請校系(組)、學程資料調查表」,由申 請生填寫相關資料及欲申請之校系(組)、學程;系統提供2種格式選 擇(1)帶有申請生資料之申請校系(組)、學程資料調查表、(2)空白 申請校系(組)、學程資料調查表。

|                                                     | 1.系統設定 🚽 2.集                                                                                      | 體報名作業 → 3繳費及郵寄 → 4.查詢 → 使用說明 →                                                                  |
|-----------------------------------------------------|---------------------------------------------------------------------------------------------------|-------------------------------------------------------------------------------------------------|
|                                                     |                                                                                                   | 2.1 匯入及轉入考生學測資料                                                                                 |
| step1:匯入考生資料                                        |                                                                                                   | 2.2 列印「申請校系(組)、學程資料調查表」[校內使用]                                                                   |
| 諸使用大考中心所提供的報名基本資料檔案匯入。<br>查看匯入檔案格式及內容。<br>請選擇匯入的檔案: | 請直接勾選或先輸入下方任       報名序       號       町班銀代號       263                                              | 2.4 列印「申請校系(組)、學程資料核對表」[校內使用]     2.5 依據回收之「申請校系(組)、學程資料核對表」進行錯誤修正     2.6 列印報表交由各班收取報名費用[校內使用] |
| <mark>≫</mark> 選擇檔案                                 | <ul> <li>• 匯入總筆數:93 • Ⅰ</li> <li>資取筆數:0</li> <li>將選取之考生範</li> <li>□ 轉入申請</li> <li>報名序號</li> </ul> | 2.7 確定集體報名資料         專入申請生         考生姓名       性別       繳費註記       通訊地址                          |

|                                                                      | 列印「申請校系(約                                        | 且)、學程資料調查:<br>₩<br>₩<br>₩<br>₩<br>₩<br>₩<br>₩ | 表」交各申請生填寫。<br>狙)、學程資料調查表 | ,                             |              |                 |
|----------------------------------------------------------------------|--------------------------------------------------|-----------------------------------------------|--------------------------|-------------------------------|--------------|-----------------|
| 107學年度科技校院日間部四年十<br>申請校系(組)、學程                                       | 制申請入學聯合招生<br>資料調查表                               | t<br>OBE' REAL                                | 107學年度科<br>申訪<br>一、基本資料  | 技校院日間部四年制申<br>青校系 (組)、學程資料    | 請入學聯台<br>調查表 | 分招生             |
| 一、 壶 本 貝 科                                                           |                                                  |                                               | 姓名                       | 班別                            | 座            | 號               |
| 姓名 方<br>趣測報々応聴 000 身分習                                               | 統一編號 [1]                                         | -                                             | 學測報名序號                   | 身分證統一編號<br>(居留證統一編號)          |              |                 |
| + の11K 0/1 % (居留證<br>繳費註記 ■一般申請生 □中低收入戶申請生                           | 统一證號) 「1' /* /* /* /* /* /* /* /* /* /* /* /* /* | -                                             | 繳費註記 □一般                 | :申請生 □中低收入戶申請                 | 生 □低收        | 入戶申請生           |
| 住家電話 022 21 手;                                                       | 機號碼 09 780                                       |                                               | 住家電話                     | 手機號碼                          |              |                 |
| 通訊地址 110臺北市 终7                                                       | 弄4號                                              |                                               | 通訊地址                     |                               |              |                 |
| 二、申請校系(組)、學程                                                         | 第二階段 是否僅限以<br>複試日期 1系(組)、                        | ↓<br>₽ ₽                                      | 二、申請校系 (組                | )、學程<br><sub>校系(組)、學程名稱</sub> | 第二階段         | 是否僅限選填1         |
| 1                                                                    | □是 □                                             | ·                                             | 1                        |                               | 複試日期         | 系(组)、學程<br>□문□조 |
| 2                                                                    | □是 □                                             | *                                             | 2                        |                               |              |                 |
| 3                                                                    | □是 □                                             | *<br>*                                        | 2                        |                               |              |                 |
|                                                                      | □是 □                                             | ·*                                            | 3                        |                               |              | □是 □否           |
| 4                                                                    |                                                  | 75                                            | 4                        |                               |              | □是 □否           |
| 4<br>5                                                               |                                                  |                                               |                          |                               |              | □是 □否           |
| 4           5           以上所有欄位皆已核對完畢,資料皆正確無誤,若本人自行負責;另同意本人就讀學校及技專校院招 | □元 □<br>方錯誤,以致影響相關權益,<br>生委員會聯合會,運用本人報           | 概由<br>名本                                      | 5                        |                               |              |                 |

◆2.3 依據回收之「申請校系(組)、學程資料調查表」編修申請生資料Ⅰ.回收申請校系(組)、學程資料調查表後,進入系統2.3 編修申請生資料。

|                               | 1.系統設定 🚽 2.5         | 集體報名作業 ▼ 3繳費及郵寄 ▼ 4.查詢 ▼ 使用說明 ▼                                                                             |
|-------------------------------|----------------------|----------------------------------------------------------------------------------------------------|
| -                             |                      | 2.1 匯入及轉入考生學測資料                                                                                             |
| step1:匯入考生資料                  |                      | 2.2 列印「申請校系(組)、學程資料調查表」[校內使用]                                                                               |
|                               |                      | 2.3 依據回收之「申請校系(組)、學程資料調查表」編修申請生資料                                                                           |
| 請使用大考中心所提供的報名基本<br>本資料檔案  確入。 | ○諸直接勾選或先輸入下方任:<br>+□ | 2.4 列印「申諸校系(組)、學程資料核對表」[校內使用]                                                                               |
| 查看匯入檔案格式及內容。                  | 報名序                  | 2.5 依據回收之「申請校系(組)、學程資料核對表」進行錯誤修正 3.5 依據回收之「申請校系(組)、學程資料核對表」進行錯誤修正 3.5 (2.5 (2.5 (2.5 (2.5 (2.5 (2.5 (2.5 (2 |
| 諸選擇匯入的檔案:                     | □班級代號 263 -          | 2.6 列印報表交由各班收取報名費用[校內使用]                                                                                    |
| 🌋 選擇檔案                        | ・匯入總筆數:93 · i 🔐      | 2.7 確定集體報名資料                                                                                                |
|                               | 選取筆數: 0 將選取之考生       | 主轉入申請生                                                                                                    |
|                               | ■ 轉入申請 報名序號          | 考生姓名         性別         繳費註記         通訊地址                                                                   |

- (1) 申請資料統計:顯示相關統計資料。
- (2)點選【首筆】【上一筆】【下一筆】【末筆】查看申請生資料,如欲 編輯申請生資料,請使用【新增】【修改】【刪除】。
- (3) 可依輸入之相關條件進行申請生篩選,並且編輯。
- (4) 顯示所有參加申請入學招生之申請生。
- (5) 【批次刪除】: 欲刪除未參加四技申請入學的考生, 可按此鈕刪除。
- (6)【列印核對表】:單筆新增或修改申請生資料,同畫面可直接列印 「申請校系(組)、學程資料調查表」讓申請生核對相關資料。

|                                                                          | 2.集體報名作業 / 2.3 依據回收之「申請                                                                                           | 校系(組)、學程資料調查表」編修申請生資料                                                                                                    | ł                                              |
|--------------------------------------------------------------------------|----------------------------------------------------------------------------------------------------|----------------------------------------------------------------------------------------------------|------------------------------------------------|
| 申請資料統計                                                                   | - 申請生資料                                                                                                    |                                                                                                    |                                                |
| 申請生人數: 10<br>已選填志願申請生人數: 0<br>申請校条組學程數: 0                                | *報名序號<br>*申請生姓名                                                                                                   | *身分證號<br>□ 變更 * 性別 ○ 男 ● 女                                                                                                    | 列印核對表 家長簽名欄                                    |
| 中低收入戶申請生人數: 0<br>中低收入戶申請生校系組學程數:<br>0                                    | * 住家電話<br>* <b>繳費註記</b> 一般申請生 ▼                                                                                   | 手機號碼<br>* 通訊地址 110                                                                                                    |                                                |
| 低收入戶申請生人數: 0<br>低收入戶申請生校系組學程數: 0<br>———————————————————————————————————— | *為必填欄位。若有電腦各種輸入法均無法が                                                                                              | ~<br>産生之罕見字時,請先以全形「*」代替,再填<br>選填校条(組)、學程                                                                                                    | 妥「 <u>浩字申請表</u> 」後,寄送至本委員會。                    |
| 應繳金額: 0                                                                  | 志願代碼加入                                                                                                    | 學校名稱 紊(組)                                                                                                    | 、學程名稱                                          |
| ┏請資料匯出(說明)                                                               |                                                                                                    |                                                                                                    |                                                |
| <ul> <li>● 全校班級</li> <li>● 單一班級</li> <li>301 ▼</li> <li>開始匯出</li> </ul>  |                                                                                                    |                                                                                                    |                                                |
| ■ 申請資料匯入(說明) — ■ ■ ■ ■ ■ ■ ■ ■ ■ ■ ■ ■ ■ ■ ■ ■ ■ ■                       |                                                                                                    |                                                                                                    |                                                |
| 選擇檔案                                                                     |                                                                                                    |                                                                                                    |                                                |
|                                                                          |                                                                                                    |                                                                                                    |                                                |
| 刪除未申請校系組學程申請生                                                            |                                                                                                    | 1前筆次:第1筆                                                                                                    | 新增。修改、删除、儲存、取消、                                |
| 554-345 also 2001                                                        | 过于 /注于学校面上现于产生主人 ] 子子 /                                                                                           | · 准备金额终, 东毗额约65克 李冉社本准公                                                                                                    | - ለቃ ጊዜ ው mil በሌ ነ                             |
| 甲酸化合物                                                                    |                                                                                                    |                                                                                                    |                                                |
| 1 報告序號 / 身分證號                                                            | 「「「「「「「「「「「「」」」 「「」 「「」 「」 「」 「」 「」 「」                                                                            | ▼ 期示所有學生(包今未由語多組學生)                                                                                                    |                                                |
|                                                                          |                                                                                                    |                                                                                                    | 師選                                             |
| 報名序號                                                                     | 申請生姓名                                                                                                    | <u>"</u> 藏 (17)为学士(13日末节 6)从位学士)                                                                                                    | 師選 校系(組)、學程數                                   |
| 報名序號<br>000                                                              | 申請生姓名                                                                                                    | 激費註記<br>一般申請生                                                                                                    | 師選<br>校条(組)、學程數<br>0                           |
| 報名序號<br>000<br>000                                                       | <b>申請生姓名</b><br>方<br>王                                                                                            | 一般申請生<br>一般申請生                                                                                                    | (組)、學程數<br>0<br>0                              |
| 報名序號<br>000<br>000<br>000                                                | <b>申請生姓名</b><br>方<br>王<br>江                                                                                       | 一般申請生<br>一般申請生<br>一般申請生<br>一般申請生                                                                                                    | 66選<br>校条(組)、學程敏<br>0<br>0<br>0                |
| 報名序號<br>000<br>000<br>000<br>000<br>000                                  | <b>申請生姓名</b><br>方<br>王<br>江<br>何                                                                                  | <ul> <li>歳費註記</li> <li>一般申請生</li> <li>一般申請生</li> <li>一般申請生</li> <li>一般申請生</li> </ul>                                                                                                    | 66選<br>校条(組)、學程數<br>0<br>0<br>0<br>0           |
| 報名序號<br>000<br>000<br>000<br>000<br>000<br>000<br>000<br>000             | <b>申請生姓名</b><br>方<br>王<br>江<br>何<br>余                                                                             | 一般申請生     一般申請生     一般     日報     日報 | (組)、學程數                                        |
| 報名序號<br>000<br>000<br>000<br>000<br>000<br>000<br>000<br>000<br>000      | <b>申該生姓名</b><br>方<br>王<br>江<br>何<br>余<br>另                                                                        | <ul> <li>一般申請生</li> <li>一般申請生</li> <li>一般申請生</li> <li>一般申請生</li> <li>一般申請生</li> <li>一般申請生</li> <li>一般申請生</li> <li>一般申請生</li> <li>一般申請生</li> <li>一般申請生</li> </ul>                                                                                                    | (組)、學程數                                        |
| 報名序號<br>000<br>000<br>000<br>000<br>000<br>000<br>000<br>000<br>000<br>0 | <b>申該生姓名</b><br>方<br>王<br>江<br>何<br>余<br>吴<br>沈                                                                   | 一般申請生     一般申請生     一般申請生     一般申請生     一般申請生     一般申請生     一般申請生     一般申請生     一般申請生     一般申請生     一般申請生     一般申請生     一般申請生     日報申請生     日報申請生     日報申請生     日報申請生     日報申請生     日報申請生                                                                                                    | (組)、學程數  0 0 0 0 0 0 0 0 0 0 0 0 0 0 0 0 0 0 0 |
| 報名序號<br>000<br>000<br>000<br>000<br>000<br>000<br>000<br>000<br>000<br>0 | <b>申請生姓名</b><br>方<br>王<br>江<br>何<br>余<br>呉<br>沈沈<br>林                                                             |                                                                                                    | (組)、學程數  0 0 0 0 0 0 0 0 0 0 0 0 0 0 0 0 0 0 0 |
| 報名序號<br>000<br>000<br>000<br>000<br>000<br>000<br>000<br>000<br>000<br>0 | 申請生姓名           方           王           江           何           余           呉           沈           林           村 |                                                                                                    | (組)、學程數                                        |

|    | 放        | 棄編輯,     | 請點選取派     | 肖。                      |                  |                 |                     |                    |
|----|----------|----------|-----------|-------------------------|------------------|-----------------|---------------------|--------------------|
| ۲ŧ | #諸生資料 —— |          |           |                         |                  |                 |                     |                    |
|    | * 報名序號   | 10 1     |           | * 身分證號                  | E2: 5            | 7               | 列印核對表               | <mark>家長簽名欄</mark> |
|    | *申請生姓名   | J.       | - 變更      | *性別                     | ● 男 ● 女          |                 |                     |                    |
|    | *住家電話    | 022 \$   |           | 手機號碼                    | 097 5            | 7               |                     |                    |
|    | *繳費註記    | 一般申請生    | Ψ         | * 通訊地址                  | 116 台北市          | 超山文市            | 弄1號6樓               | ☑ 變更               |
| *ž | 魚必填欄位。若狗 | 有電腦各種輸入法 | 去均無法產生之罕見 | 字時,諸先以<br>―― <b>選埴校</b> | 全形「*」代<br>(組)、學程 | 潜,再填妥「 <u>造</u> | <u>字申請表</u> 」後,寄送至: | 本委員會。              |
|    |          |          |           | ALL-REAL                |                  |                 |                     |                    |
|    | 志願代碼     | 加入       | 學校名稱      |                         |                  | 条(組)、學程名        | <b>名稱</b>           |                    |
|    | 101      | 001      | 國立臺灣科技大學  | として 機械                  | 工程系              |                 |                     | 移除                 |
|    |          |          |           |                         |                  |                 |                     |                    |
|    |          |          |           |                         |                  | ot tek _        |                     |                    |
|    |          |          |           |                         | 新                | 曾一筆目            | 申請生資料               |                    |
|    |          |          |           |                         |                  |                 |                     |                    |
|    |          |          |           |                         |                  | _               | _                   |                    |
|    | 首筆 上一部   | 筆「下一筆」   | 末筆 目前筆次:  | 第1筆                     |                  | 新               | · 增修改 删除 1          | 諸存    取消           |

| -申請生資料                   |                    |        |                               |                         |                 |                   |        |
|--------------------------|--------------------|--------|-------------------------------|-------------------------|-----------------|-------------------|--------|
| * 報名序號                   |                    |        | * 身分證號                        |                         |                 | 列印核對表             | □家長簽名欄 |
| * 申請生姓名                  |                    | - 變更   | *性別                           | ◎男◎女                    |                 |                   |        |
| *住家電話                    |                    |        | 手機號碼                          |                         | 1.              |                   |        |
| * 繳費註記                   |                    | •      | * 通訊地址                        |                         |                 |                   | □變更    |
| ≛ <mark>為</mark> 必填欄位。若狽 | <b>有電腦各種輸入法均</b> 無 | 法産生之罕見 | 字時,請先以<br>  <mark>選填校第</mark> | 全形「*」代替,<br>€(組)、學程 ─── | 再填妥「 <u>造字申</u> | <u> 詰表</u>   後,寄ジ | 至本委員會。 |
| 志願代碼                     | 加入                 | 學校名稱   |                               | 条(                      | 組)、學程名稱         |                   |        |
| 2.                       |                    |        |                               |                         |                 |                   |        |
|                          |                    |        |                               |                         |                 |                   |        |
|                          |                    |        |                               |                         |                 |                   | 2      |
|                          |                    |        |                               |                         |                 |                   | э.     |
| <br>                     | 筆「下一筆」末筆           | 目前筆次:  | 第1筆                           |                         | 新增              | 修改  删除            | 儲存取消   |

2.新增申請生,點選新增,填妥必填欄位後點選儲存,完成編輯,若要 故棄伯輯, 詩點選**知**, 3.修改申請生資料,請先選取申請生,再點選修改,基本資料除了住家 電話、手機號碼、繳費註記可以修改外,其餘皆無法修改。若須修改姓 名或地址,則須勾選變更,始可編輯。

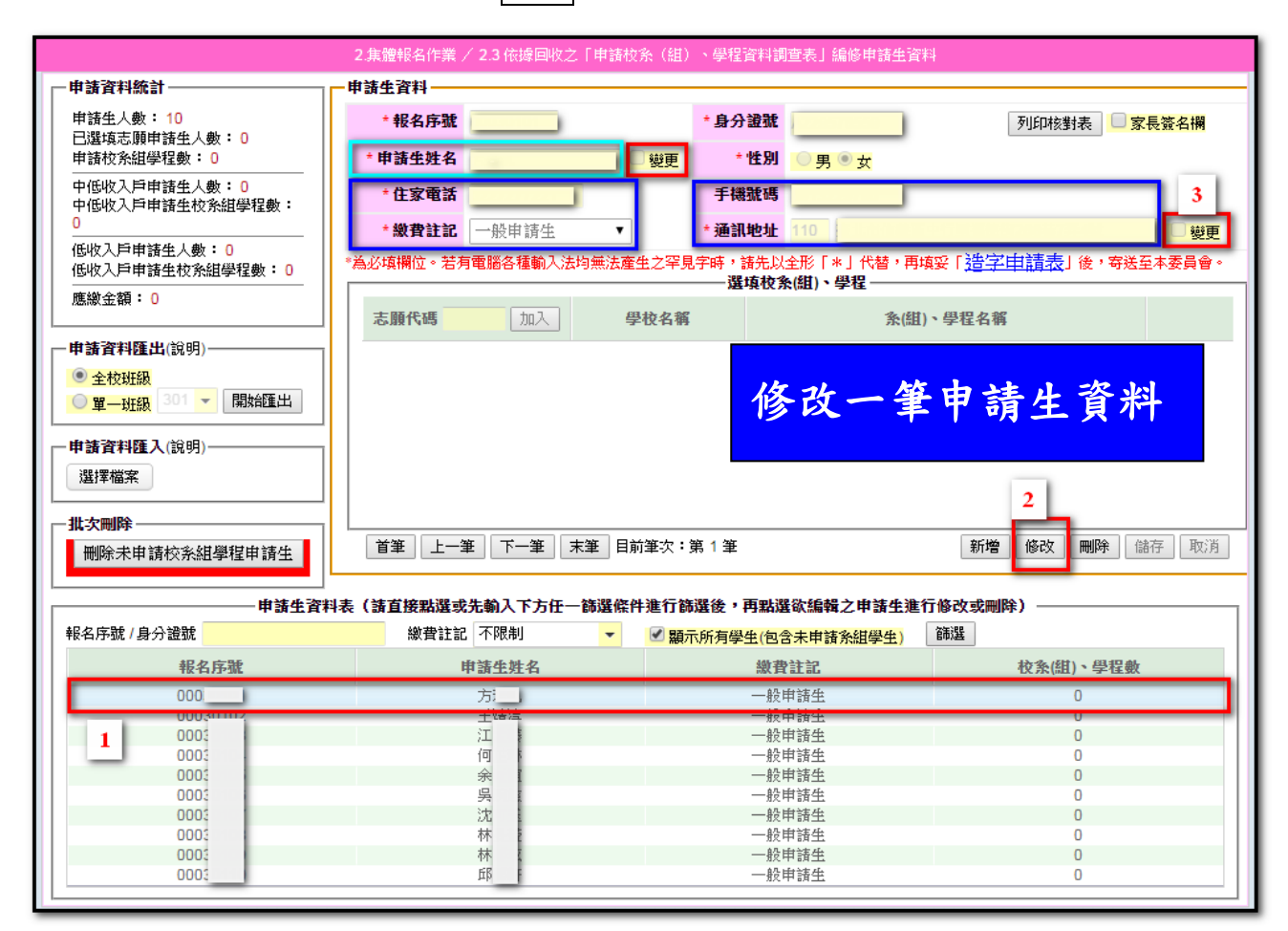

| 一申請生資料 — |                        |           |                         |                     |                  |                  |                    |  |  |
|----------|------------------------|-----------|-------------------------|---------------------|------------------|------------------|--------------------|--|--|
| * 報名序號   | 101                    |           | *身分證號                   | E2 <mark>7</mark>   | 3                | 列印核對表            | <mark>家長簽名欄</mark> |  |  |
| * 申請生姓名  | L                      | ☑ 變更      | *性別                     | ◎男◎女                |                  |                  |                    |  |  |
| *住家電話    | 02 4                   |           | 手機號碼                    | 091 )7              |                  |                  |                    |  |  |
| *繳費註記    | 一般申請生                  | •         | * 通訊地址                  | 116 台北市文山           | 匣                | 1弄1號2樓           | ✓ 變更               |  |  |
| *為必填欄位。若 | 有電腦各種輸入法               | b均無法產生之罕見 | 字時,請先以<br>選 <b>垣校</b> 3 | 全形「*」代替,<br>を(組)、學程 | 再填妥「 <u>造字申言</u> | <u>書表</u> 」後,寄送至 | 本委員會。              |  |  |
| 志願代碼     | 志願代碼 加入 學校名稱 条(組)、學程名稱 |           |                         |                     |                  |                  |                    |  |  |
|          |                        |           |                         |                     |                  |                  |                    |  |  |
|          |                        |           |                         |                     |                  |                  |                    |  |  |
|          |                        |           |                         |                     |                  |                  |                    |  |  |
|          |                        |           |                         |                     |                  |                  |                    |  |  |
|          |                        |           |                         |                     |                  |                  |                    |  |  |
| 首筆 上-    | -筆 下一筆                 | 末筆 目前筆次:  | 第1筆                     |                     | 新增               | 修改  删除           | 儲存 取消              |  |  |

4.如欲刪除申請生,請先選取申請生,再點選刪除,再次確定後,即可 刪除該筆資料。

| -申請生資料                                                                            |         |          |        |                  |                            |  |  |  |  |
|-----------------------------------------------------------------------------------|---------|----------|--------|------------------|----------------------------|--|--|--|--|
| * 報名序號                                                                            | 1( 301  |          | *身分證   | £ E2: 257        | 列印核對表 📃 <mark>家長簽名欄</mark> |  |  |  |  |
| *申請生姓名                                                                            | 1       | 🧧 變更     | * 性    | 则 ── 男 ● 女       |                            |  |  |  |  |
| *住家電話                                                                             | 02 6274 |          | 手機號    | 5 097 057        |                            |  |  |  |  |
| *繳費註記                                                                             | 一般申請生   | Ψ        | * 通訊地: | ▲ 116 台北市文山區辛?   | 1號6樓 🕑 變更                  |  |  |  |  |
| *為必填欄位。若有電腦各種輸入法均無法產生之罕見字時,諸先以全形「*」代替,再填妥「 <u>造字申請表</u> 」後,寄送至本委員會。<br>選填枚多(組)、學程 |         |          |        |                  |                            |  |  |  |  |
|                                                                                   |         |          | A2-501 |                  |                            |  |  |  |  |
| 志願代碼                                                                              | 加入      | 學校名稱     |        | <b>条(組)、學程</b> 名 | 4稱                         |  |  |  |  |
| 101                                                                               | 001     | 國立臺灣科技大學 | 聲 機≀   | 戒工程系             | 移除                         |  |  |  |  |
|                                                                                   |         |          |        | 刪除一              | 筆申請生資料                     |  |  |  |  |
| 首筆上一部                                                                             | 筆一不一筆   | 末筆目前筆次:  | 第1筆    | 新                | 增修改制除储存。取消                 |  |  |  |  |

|                                               | 2.朱建裕6/FXX / 2.3倍增原收2                   | 申請校治(語) - 使程宜科说度表上编码申请生资料。                      |                                                                                                    |
|-----------------------------------------------|-----------------------------------------|-------------------------------------------------|----------------------------------------------------------------------------------------------------|
| 一申請資料統計                                       | 中游生资料                                   |                                                 |                                                                                                    |
| 申請生人數: 10<br>已還填志該申請生人數: 10<br>申請約549月20 · 24 | * 報名序號                                  |                                                 | ◎家長菱名欄                                                                                                    |
| 中低收入戶申請生人數:0<br>中低收入戶申請生校系結學程<br>數:0          | ·住家電話 2000                              | ※注意:如該名考生欲重新參加申請,<br>請至功施:1將該名考生轉為申請生。          | Bur                                                                                                    |
| 低收入戶申請生人數:0<br>低收入戶申請生校亲組學程數;<br>0            | ・▲必須備位・若有者                              | 確定 取消                                           | <b>法豆本委員会・</b>                                                                                                    |
| 應繳金額: 2400                                    | 101001                                  | 立臺專科技大學 機械工程系                                   | 1331                                                                                                    |
| 一申請資料匯出(说明)                                   |                                         |                                                 |                                                                                                    |
| * 全校班级                                        |                                         |                                                 | <b>N</b>                                                                                                    |
| ◎ 單一班級 ◎ → □開始匯出                              |                                         |                                                 | $\mathbf{X}$                                                                                                    |
| 一申請資料匯入(說明)<br>「還撑檔案                          |                                         |                                                 |                                                                                                    |
| an-trailer                                    | 「「「「」」「「」」「「」」「「」」「「」」「」」「」」「」」「」」「」」「」 | 筆 目前筆次:第 1 筆                                    | 新增。「修改」「開降」「時存」」「花卉」                                                                                                    |
|                                               | 1                                       |                                                 |                                                                                                    |
| PROFESSION DESCRIPTION OF AN ADDRESS          |                                         |                                                 |                                                                                                    |
| - 申請生資<br>報名序號 / 身分證號                         | (料表(請直接點選或先輸入下方任一)<br>總要註記 不限制          | >選倡件進行篩還後,再點還欲編輯之申請生進行前<br>, 創設示所有提供(包含未申請多紹提中) | 改或制除)                                                                                                    |
| 報名序数                                          | 申請生姓名                                   | 模費计定                                            | 校治(即)、使程数                                                                                                    |
| 10 (1                                         | -                                       | 一般中国生                                           | 1                                                                                                    |
| 10 12                                         | ±                                       | 一般單類型                                           | 2                                                                                                    |
| 10 13                                         | 王                                       | 一般申请生                                           | 3                                                                                                    |
| 10 14                                         | 8                                       | 一般申請生                                           | 2                                                                                                    |
| 10 10                                         | 2                                       | 一般中語生                                           | 0                                                                                                    |
| 10 0                                          | - CD<br>- TD                            |                                                 | 2                                                                                                    |
| 10 18                                         |                                         |                                                 | 2                                                                                                    |
| 10 19                                         | 10                                      | 一般市场生                                           | 2                                                                                                    |
| 10 0                                          | 18                                      | 一般申請生                                           | 2                                                                                                    |
|                                               |                                         |                                                 | 100 March 100 March 100 Ma |

5.申請資料匯出,將欲參加四技申請入學招生之申請生資料匯出為 Excel 檔案,方便編輯或建檔,可選擇匯出【全校班級】或【單一班級】,點 選開始匯出,並且儲存。

| 序號 | 欄位名稱  | 欄位型態   | 備註                     |
|----|-------|--------|------------------------|
| 1  | 報名序號  | 文字(8)  |                        |
| 2  | 身分證號  | 文字(10) |                        |
| 3  | 申請生姓名 | 文字(20) |                        |
| 4  | 繳費註記  | 文字(8)  | 一般申請生、中低收入戶申請生或低收入戶申請生 |
| 5  | 志願代碼1 | 文字(6)  | 範例:101001              |
| 6  | 志願代碼2 | 文字(6)  | 範例:102002              |
| 7  | 志願代碼3 | 文字(6)  | 範例:103003              |
| 8  | 志願代碼4 | 文字(6)  | 範例:104004              |
| 9  | 志願代碼5 | 文字(6)  | 範例:107001              |

整批匯入申請生志願欄位型態說明:

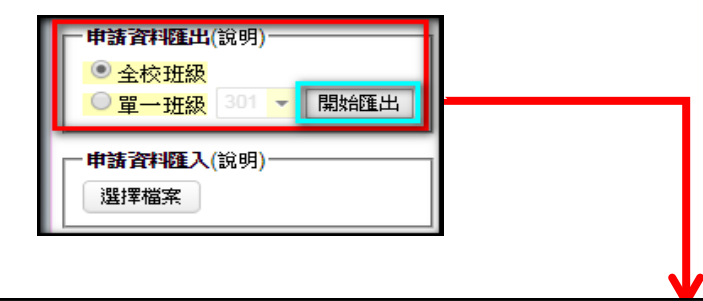

|    |     | A    |     | В    | С     | D        | E     | F     | G     | Н     | 1     |
|----|-----|------|-----|------|-------|----------|-------|-------|-------|-------|-------|
| 1  |     | 報名序號 |     | 身分證號 | 申請生姓名 | 繳費註記     | 志願代碼1 | 志願代碼2 | 志願代碼3 | 志願代碼4 | 志願代碼5 |
| 2  | 000 | 1    | F12 | 14   | 方     | 一般申請生    |       |       |       |       |       |
| 3  | 000 | 2    | F12 | 3    | Ξ     | 低收入戶申請生  |       |       |       |       |       |
| 4  | 000 | 3    | F22 | 14   | 江     | 一般申請生    |       |       |       |       |       |
| 5  | 000 | 4    | C2: | '2   | 何     | 一般申請生    |       |       |       |       |       |
| 6  | 000 | 5    | C2: | 19   | 余     | 中低收入戶申請生 |       |       |       |       |       |
| 7  | 000 | 5    | F21 | '4   | 吳     | 一般申請生    |       |       |       |       |       |
| 8  | 000 | 7    | C2: | 31   | 沈     | 一般申請生    |       |       |       |       |       |
| 9  | 000 | 3    | L22 | 9    | 林     | 一般申請生    |       |       |       |       |       |
| 10 | 000 | Э    | C2: | 28   | 林     | 一般申請生    |       |       |       |       |       |
| 11 | 000 | D    | C2: | 21   | ER    | 一般申請生    |       |       |       |       |       |
| 12 |     |      |     |      |       |          |       |       |       |       |       |
| 13 |     |      |     |      |       |          |       |       |       |       |       |

6.資料匯出後,請依圖示步驟 1-4 修改資料格式,使所有欄位格式皆為 「文字」。

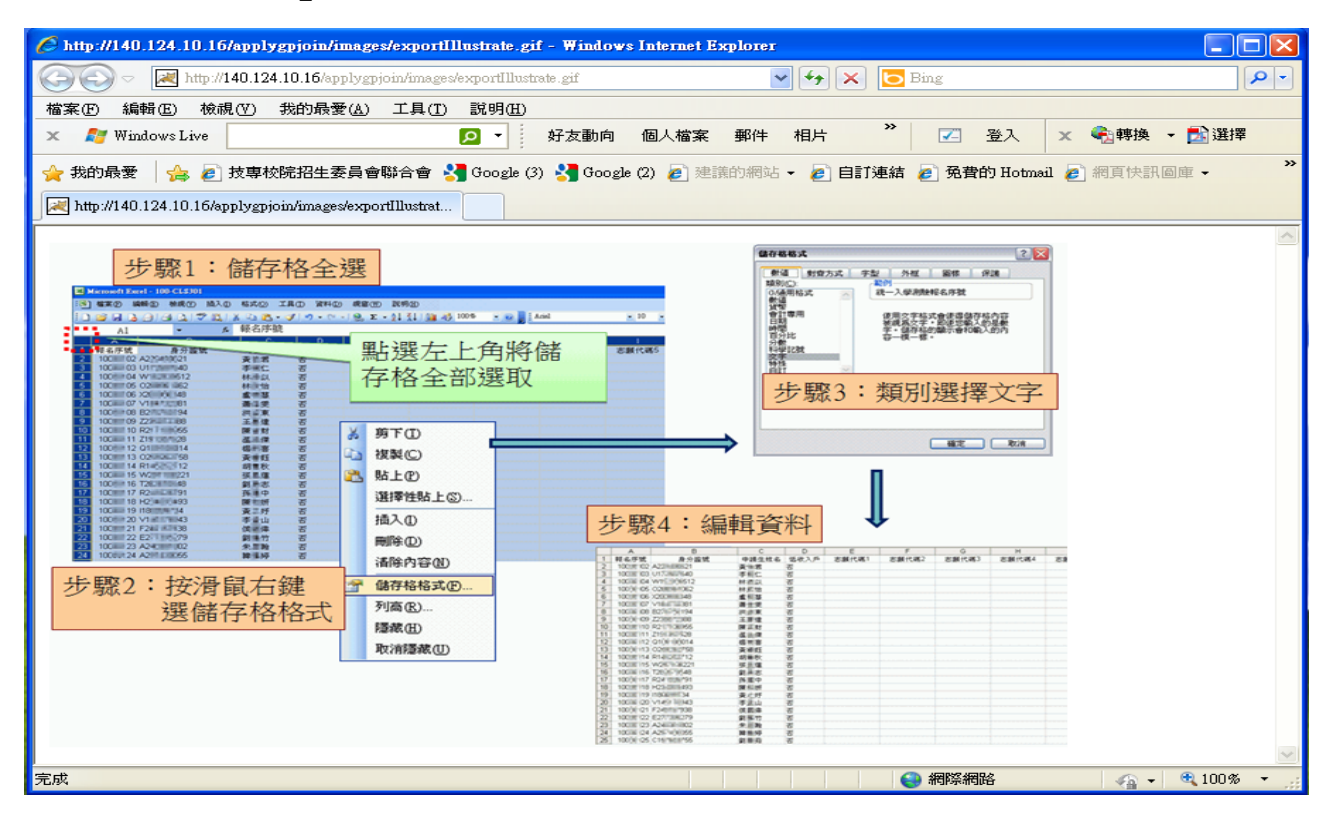

#### 7.編輯申請生所申請之校系(組)、學程後,將檔案另存新檔,請選擇 CSV(逗號分隔)格式。

|    | A      | В      | С    | D          | E             | F                        | G                | Н                     | Ι                                       | J              | K                         | L        | М     | N |     |
|----|--------|--------|------|------------|---------------|--------------------------|------------------|-----------------------|-----------------------------------------|----------------|---------------------------|----------|-------|---|-----|
| 1  | 報名序號   | 身分證號   | 申請生姓 | 繳費註記       | 志願代码          | 剧志願代碼                    | 志願代碼             | 志願代碼4                 | 志願代碼                                    | i              |                           |          |       |   |     |
| 2  | 10C 3  | F2.    | 江门   | 一般申請生      | 10100         | 102001                   | 103002           | 107009                | 111003                                  |                |                           |          |       |   |     |
| 3  | 100 5  | 5 F2.  | 卓) [ | 低收入戶申請生    | 2010          | 2 110001                 | 101004           | 1005003               |                                         |                |                           |          |       |   |     |
| 4  | 10C L  | . A2 . | 高    | 中低收入戶申請    | 连 3010        | 101001                   |                  |                       |                                         |                |                           |          |       |   |     |
| 5  | 100 5  | F2:    | 陳/   | 一般申請生      | 30300         | 106005                   | 108001           |                       |                                         |                |                           |          |       |   |     |
| 6  | 100 🦻  | F2:    | 萬    | 一般申請生      | 1050          | 6 111001                 |                  |                       |                                         |                |                           |          | _     |   |     |
| 7  | 100 2  | 2 A2 💛 | 劉明   | 一般申請生 🍠    | 存新着           |                          |                  |                       |                                         |                |                           | ? 🛛      | _     |   |     |
| 8  | 10C )  | A1 '   | 黃    | 一般申請生      | 儲存位置①:        | 🗋 我的文件                   |                  |                       |                                         |                | <ul> <li>O • 2</li> </ul> | X 🖬 🖬 •  | _     |   |     |
| 9  | 10C 5  | 5 A2 🕴 | 張: ` | 一般申請生      |               | My Fragments<br>→我已接收的檔案 |                  |                       |                                         |                |                           |          | _     |   |     |
| 10 | 10C l  | . A2 ) | 黃科   | 一般申請生      | 我最近的文件        | 我的音樂                     |                  |                       |                                         |                |                           |          | _     |   |     |
| 11 | 10C L  | . A22  | 秫辶   | 一般申請生      |               | 3780) 資料未該<br>3780) 國片   |                  |                       |                                         |                |                           |          | _     |   |     |
| 12 |        |        |      |            | 桌面            | 当我的圖形<br>11我的影片          | _                |                       |                                         | _              |                           |          | _     |   |     |
| 13 |        |        |      |            |               | SCH-100(1)               | 另有               | 新檔                    | 檔案類                                     | 型CSV           |                           |          | _     |   |     |
| 14 |        |        |      |            | 我的文件          |                          | (浜               | 態分隔                   | )                                       | 专              |                           |          | _     |   | _ = |
| 15 |        |        |      | <b> </b> _ | -             |                          |                  | 230673 PH3            | / 1011                                  | 1              |                           |          | _     |   |     |
| 16 |        |        |      |            | 我的電腦          |                          |                  |                       |                                         |                |                           | -        |       |   |     |
| 17 |        |        |      |            | 57447 MELIN   |                          |                  |                       |                                         |                |                           |          | _     |   |     |
| 18 |        |        |      |            |               |                          |                  |                       |                                         |                |                           |          | -     |   | 1   |
| 19 |        |        |      |            | 4006_E0175790 |                          |                  |                       |                                         |                |                           |          | -     |   |     |
| 20 |        |        |      |            | 4             | 會案名稱(11): SCH-10         | 00               |                       |                                         |                | ~                         |          | -     |   |     |
| 21 |        |        |      |            | 4             | a案類型(D: [CSV.()          | 8些新知識)           |                       | -                                       |                | ×                         | ]        | -     |   | -   |
| 22 |        |        |      | C C        | 工具(1) ・       | Microsoft Offic          | e Excel          |                       |                                         |                |                           |          |       |   |     |
| 23 |        |        |      |            |               | 您所                       | 指定的檔案格式(         | SV (逗踺分隔) 無           | 支援這個工作表                                 | SCH-100.csv 中自 | 的某些功能。您要                  | 保持此活页游戏讨 | 藏格式嗎? |   |     |
| 25 |        |        |      |            |               | <ol> <li>・麦</li> </ol>   | 要保持這種指式(         | 王何不相容的功能              | \$P被排除),請按                              | [是]。           |                           |          |       |   |     |
| 25 |        |        |      |            |               | - 若                      | 要保存工作表的所要知道儲存的檔案 | 何功呢,請按[否]<br>所可能造成的遺例 | , 然彼冉將審業<br>, 請按[[[明]。                  | 储存高线新的 ES      | ccel férgi, *             |          | -     |   | -   |
| 27 |        |        |      |            |               |                          |                  | 是位                    | ) · · · · · · · · · · · · · · · · · · · | ) 脱明(          | Ð                         |          |       |   |     |
| 28 |        |        |      |            |               |                          |                  |                       |                                         |                |                           |          |       |   |     |
| 29 |        |        |      |            |               |                          |                  |                       |                                         |                |                           |          |       |   |     |
| 30 |        |        |      |            |               |                          |                  |                       |                                         |                |                           |          |       |   |     |
|    | N SCH. | 100-1  |      |            |               |                          |                  |                       |                                         |                |                           |          |       |   |     |

8.申請資料匯入,點選選擇檔案,選擇儲存之 CSV 檔案資料(請注意, 匯入之申請資料將會覆蓋原有資料)。

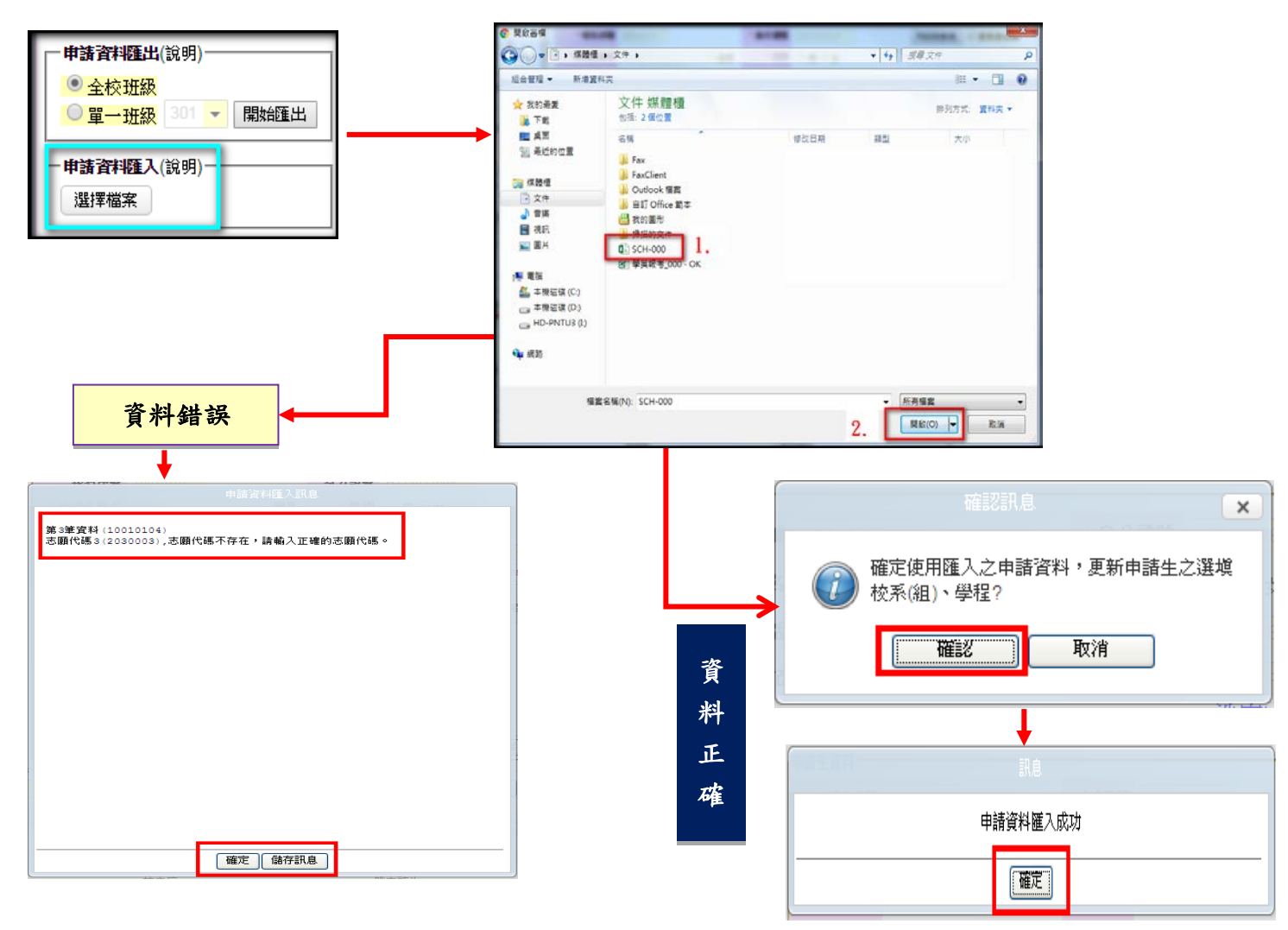

(1) 匯入資料正確,訊息顯示「申請資料匯入成功」,請按確定。

| 中語生育科 | 訊息       |  |
|-------|----------|--|
|       | 申請資料匯入成功 |  |
|       | 確定       |  |

(2) 匯入資料若有錯誤,訊息顯示錯誤筆數,請修正後再進行匯入作業。

| 申請資料匯入訊息                                                 |
|----------------------------------------------------------|
| 第3筆資料 (10010104)<br>志願代碼3 (2030003) ,志願代碼不存在,請輸入正確的志願代碼。 |
|                                                          |
|                                                          |
|                                                          |
|                                                          |
|                                                          |
| 確定儲存訊息                                                   |

9.申請資料匯入成功後,選填校系(組)、學程之欄位會顯示申請生所填 之志願,申請生資料表右下方則顯示每位申請生所選填之校系(組)、 學程數。

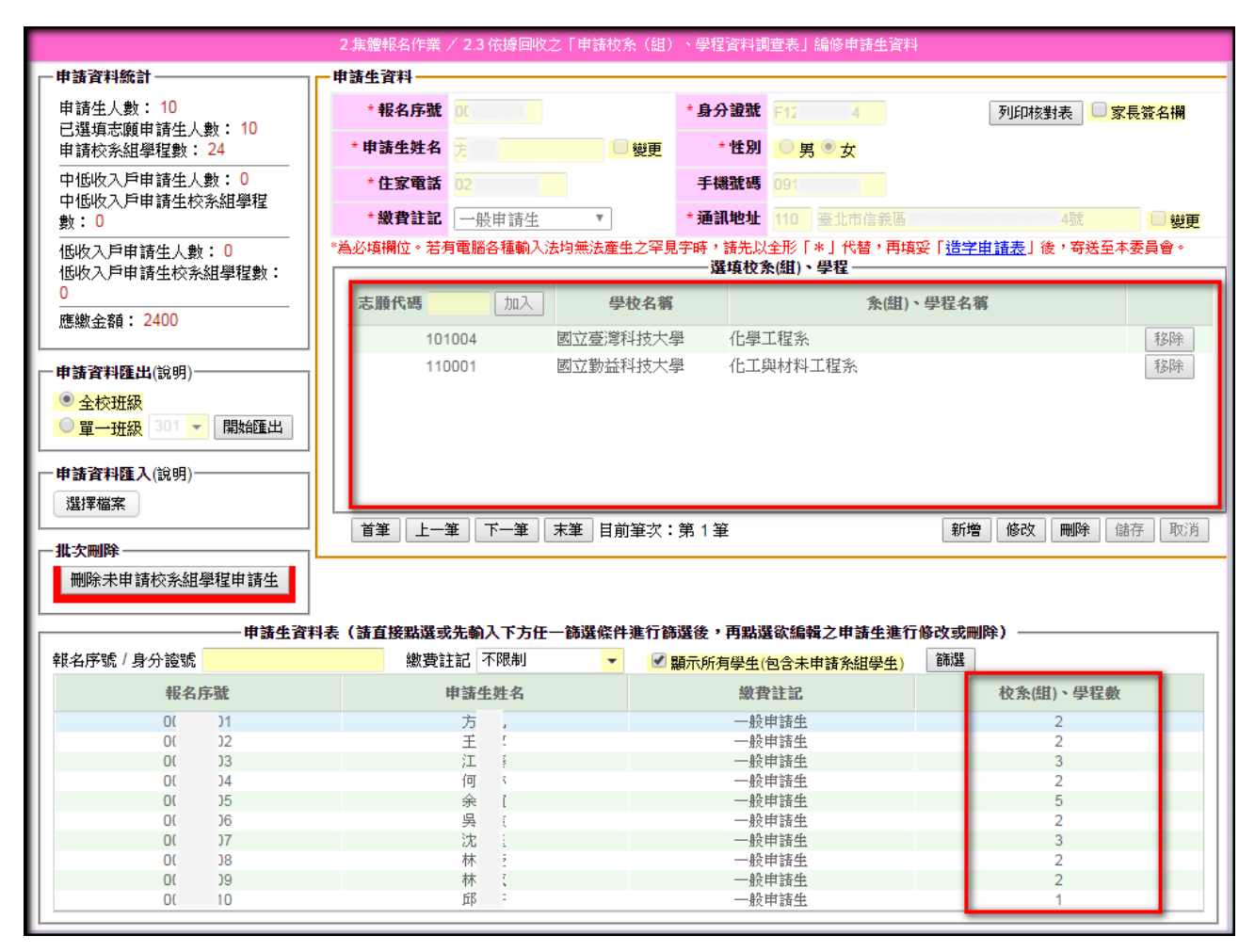

10.若要編修申請生所申請之校系(組)、學程,請選擇申請生,點選修 改,於志願代碼欄位填入志願代碼,點選加入,即可加入志願;若 要移除志願,請點選志願右方之移除,最後儲存資料即可。

|                                                                                                    | 2.集體報名作業 / 2.3 依據回收之「                                      | 「申請校系(組)、學程資料調查表」編修申請生資料                                  | 4                           |
|----------------------------------------------------------------------------------------------------|------------------------------------------------------------|-----------------------------------------------------------|-----------------------------|
| - 申請資料統計                                                                                                    | ┏ 申請生資料 ────                                               |                                                           |                             |
| 申請生人數: 10<br>已選填志頤申請生人數: 10<br>申請校系組學程數: 24                                                                                                    | * 報名序號 00 月<br>* 申請生姓名 方                                   | *身分違號 F12 34                                              | 列印核對表                       |
| 中低收入戶申請生人數:0<br>中低收入戶申請生校系組學程<br>數:0                                                                                                    | *住家電話         022         !1           *繳費註記         一般申請生 | <ul> <li>手機號碼 091 10</li> <li>★通訊地址 110 麼北市信義區</li> </ul> | 4號 🛑 變更                     |
| 低收入戶申請生人數:0                                                                                                    | *為必填欄位。若有電腦各種輸入法均                                          | 無法產生之罕見字時,諸先以全形「*」代替,再填                                   | 妥「 <u>浩字申請表</u> 」後,寄送至本委員會。 |
| 低收入戶申請生校系組學程數:                                                                                                    |                                                            | 選項校条(組)、學程                                                |                             |
| 0                                                                                                    | 志願代碼加入                                                     | 學校名稱 条(組)                                                 | >學程名稱                       |
| 應繳金額: 2400                                                                                                    | 101004 (201                                                | () 一 一 一 一 一 一 一 一 一 一 一 一 一 一 一 一 一 一 一                  | 手之民会                        |
|                                                                                                    | 110001                                                     |                                                           | 120101                      |
| 申請資料匯出(說明)                                                                                                    | 110001 🗠                                                   | 立動並科技入学 11工架材料工程系                                         | 120107                      |
| □       □       □       □       □       □       □       □       □       □       □       □       □       □       □       □       □       □       □       □       □       □       □       □       □       □       □       □       □       □       □       □       □       □       □       □       □       □       □       □       □       □       □       □       □       □       □       □       □       □       □       □       □       □       □       □       □       □       □       □       □       □       □       □       □       □       □       □       □       □       □       □       □       □       □       □       □       □       □       □       □       □       □       □       □       □       □       □       □       □       □       □       □       □       □       □       □       □       □       □       □       □       □       □       □       □       □       □       □       □       □       □       □       □       □       □       □       □       □ | 末] 董奎 上一筆 下一筆 末3                                           | 筆 目前筆次:第 1 筆                                              | <b>新增 修改 删除</b> 儲存 取消       |
| 申請生資                                                                                                    | 料表(請直接點選或先輸入下方任一節                                          | 制造你件進行篩選後,再點選欲編輯之申請生進行                                    | 「修改或刪除)                     |
| 報名序號 / 身分證號                                                                                                    | 繳費註記 不限制                                                   | ▼ ☑ 顯示所有學生(包含未申請条組學生)                                     | 篩選                          |
| 報名序號                                                                                                    | 申請生姓名                                                      | 繳費註記                                                      | 校条(組)、學程數                   |
| 00 01                                                                                                    | 方                                                          | 一般申請生                                                     | 2                           |
| 00 02                                                                                                    | 王                                                          | 一般申請生                                                     | 2                           |
| 00 03                                                                                                    | 江                                                          | 一般申請生                                                     | 3                           |
| 00 04                                                                                                    | 何                                                          | 一般申請生                                                     | 2                           |
| 00 05                                                                                                    | 余                                                          | 一般申請生                                                     | 5                           |
| 00 06                                                                                                    | 吴                                                          | 一般申請生                                                     | 2                           |
| 00 37                                                                                                    | )况                                                         | 一般申請生                                                     | 3                           |
| 80 00                                                                                                    | 林                                                          | 一般甲請生                                                     | 2                           |
| 00 19                                                                                                    | ↑↑<br>= 2                                                  | 一般申請生                                                     | 2                           |
| 00 10                                                                                                    | PTD.                                                       |                                                           |                             |

| Г |            | 選           | 填校条(組)、學程 — |           |       |
|---|------------|-------------|-------------|-----------|-------|
|   | 志願代碼加入     | 學校名稱        | 1           | 条(組)、學程名稱 |       |
|   | 101004     | 國立臺灣科技大學    | 化學工程系       |           | 移除    |
|   | 110001     | 國立勤益科技大學    | 化工與材料工程系    |           | 移除    |
| ľ | 崔爭 上一筆 千一筆 | 末筆 目前筆次:第1筆 |             | 新增 修改 刪除  | 儲存 取消 |

11. 編輯過程中,資料若有電腦各種輸入法均無法產生之罕見字時,先以 全形「\*」代替,再點選「造字申請表」中的列印或下載空白造字申 請表,待完成報名手續後,連同報名資料回復表及集體報名資料確認 單一併寄送本委員會即可。

| - 申請生資料                                                                           |                |          |              |                                 |        |       |       |       |  |  |  |
|-----------------------------------------------------------------------------------|----------------|----------|--------------|---------------------------------|--------|-------|-------|-------|--|--|--|
| * 報名序號                                                                            | 0              |          | *身分詞         | 證號 F1                           | 4      | [     | 列印核對表 | 家長簽名欄 |  |  |  |
| * 申請生姓名                                                                           | 方 ,            | 2 變更     | * 1          | 性別 🔵 月                          | 貫 ◉ 女  |       |       |       |  |  |  |
| *住家電話                                                                             | 02 1           |          | 手機           | <mark>號碼</mark> 09 <sup>.</sup> | 0      |       |       |       |  |  |  |
| *繳費註記                                                                             | 一般申請生          | T        | *通訊          | 地址 110                          | 臺北市信義區 |       | 4號    | □ 變更  |  |  |  |
| *為必填欄位。若有電腦各種輸入法均無法產生之罕見字時,諸先以全形「*」代替,再填妥「 <u>造字申請表</u> 」後,寄送至本委員會。<br>選填枚条(組)、學程 |                |          |              |                                 |        |       |       |       |  |  |  |
| 志願代碼                                                                              | 加入             | 學校名稱     |              | Se DC /A (ML)                   | 条(組)   | 、學程名稱 | _     |       |  |  |  |
| 101                                                                               | 101004 國立臺灣科技大 |          |              | 化學工程系                           | 1      |       |       | 移除    |  |  |  |
| 110                                                                               | 1001           | 國立勤益科技大學 | 활 1          | 化工與材料                           | 工程系    |       |       | 移除    |  |  |  |
| 首筆                                                                                | 筆「下一筆」         | 末筆 目前筆次: | 第 <b>1</b> 筆 |                                 |        | 新增    | 修改    | 儲存取消  |  |  |  |

◆2.4「列印申請校系(組)、學程資料核對表〔校內使用〕」交各申請生 核對簽名。核對表如須要申請生家長簽名,請勾選□列印時顯示家長簽 名欄。

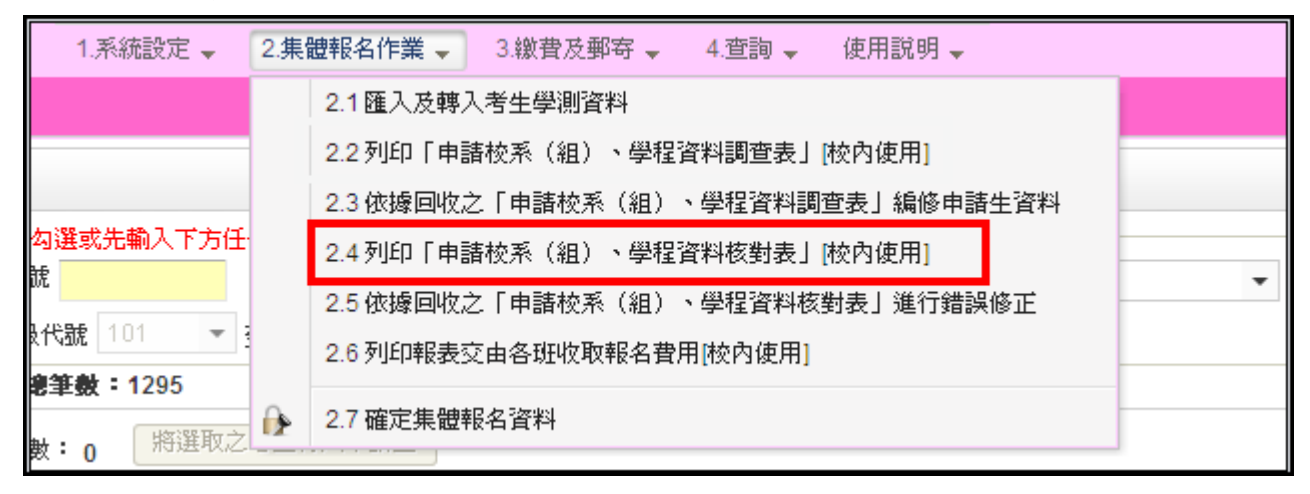

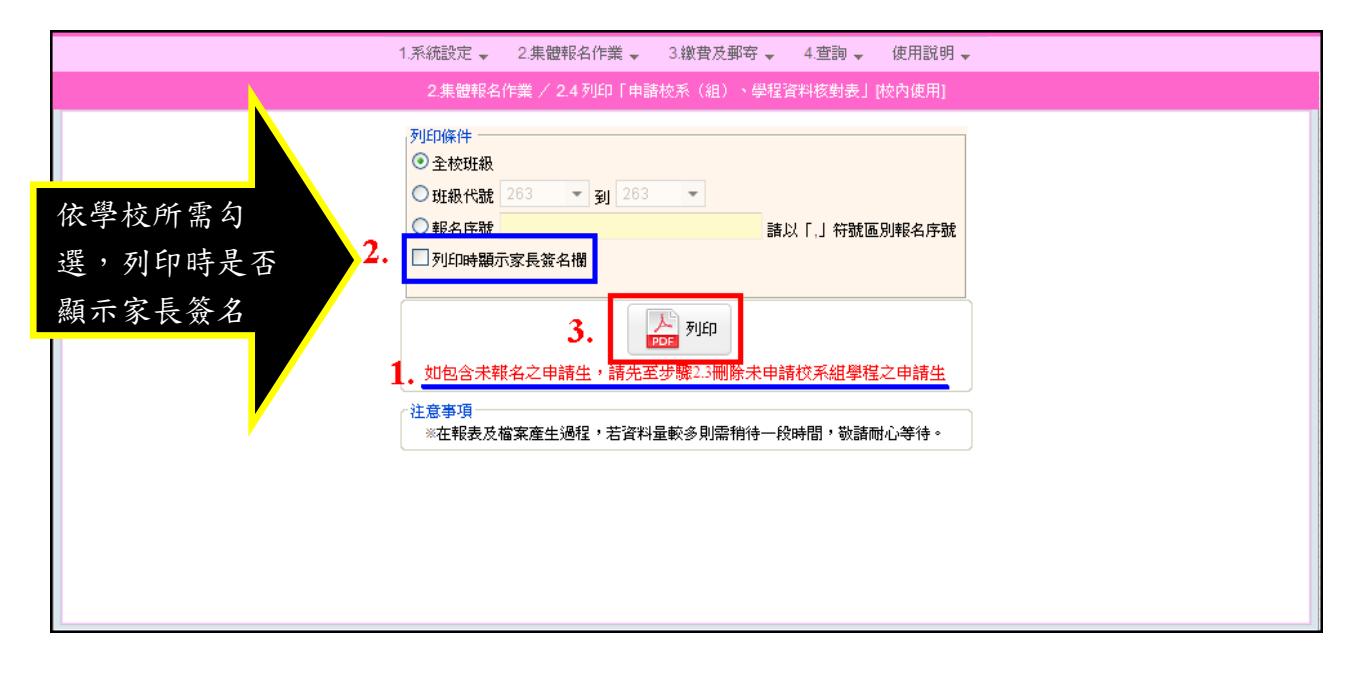

| Γ | 107學年度科技校院日間部四年制申請入學聯合招生 |                           |                      |              |                                                                |                                                           |  |  |  |  |
|---|--------------------------|---------------------------|----------------------|--------------|----------------------------------------------------------------|-----------------------------------------------------------|--|--|--|--|
|   |                          | 申                         | '請校系(組)              | 、學程了         | 資料核對                                                           | 表                                                         |  |  |  |  |
|   |                          | -                         |                      |              |                                                                | 列印日期: 2018-03-21 上午 11:06:59                              |  |  |  |  |
|   | 報名序號                     | 申請人姓名                     | 身分證統一編號<br>(居留證統一證號) | 繳費           | 註記                                                             | 申請生核對確認及簽名                                                |  |  |  |  |
|   | 00( 1                    | 方:帆                       | F12 4                | 一般申請生        |                                                                | 1. 報名序號是否正確? □是□否<br>2. 申詩生姓名是否正確? □是□否                   |  |  |  |  |
|   | 通訊地址 110臺北市信義區           |                           | 弄4號                  |              |                                                                | 3.身分證號是否正確?  □是□否<br>4.通訊地址是否正確?  □是□否                    |  |  |  |  |
|   | 住家電話 0221                | 21 手機號碼                   | 091 780              | 第二階段<br>複試日期 | 是否僅限選填<br>1系(組)、學程                                             | <ol> <li>5. 其他欄位資料是否正確?</li> <li>6. 申請校系(組)、學程</li> </ol> |  |  |  |  |
|   | 校系(組)、學程1                | 101004國立臺灣科技大<br>化學工程系    |                      | 是            | 育料是否正確?<br>以上所有欄位皆已核對完畢,育料皆正確                                  |                                                           |  |  |  |  |
|   | 校系(組)、學程2                | 110001國立勤益科技大<br>化工與材料工程系 |                      | 否            | 無缺,右角結缺,以致影響相關權益,械<br>由本人自行負責;另同意本人就讀學校及<br>持惠於院招生委員會職会會,這用未人報 |                                                           |  |  |  |  |
|   | 校系(組)、學程3                |                           |                      |              |                                                                | 名本招生及自大學入學考試一一/// 代表<br>個人資料與成績,辦理報名及招生事務。                |  |  |  |  |
|   | 校系(組)、學程4                |                           |                      |              |                                                                | 申請生簽名:                                                    |  |  |  |  |
|   | <b>校系(組)、學程5</b>         |                           |                      |              |                                                                |                                                           |  |  |  |  |

|         | 107學年度科技校院日間部四年制申請入學聯合招生         |                                |      |                      |              |                                                                    |                                                                         |  |  |  |
|---------|----------------------------------|--------------------------------|------|----------------------|--------------|--------------------------------------------------------------------|-------------------------------------------------------------------------|--|--|--|
|         |                                  |                                | 申    | 請校系(組)               | 、學程育         | 資料核對                                                               | 表                                                                       |  |  |  |
|         |                                  |                                |      |                      |              |                                                                    | 列印日期: 2018-03-21 上午 11:10:47                                            |  |  |  |
| 報名序號    | le<br>U                          | 申請                             | 人姓名  | 身分證統一編號<br>(居留證統一證號) | 繳費           | 註記                                                                 | 申請生核對確認及簽名                                                              |  |  |  |
| 000     | 1                                | 方                              | 帆    | F12 )4               | 一般日          | 申請生                                                                | <ol> <li>1. 報名序號是否正確?</li> <li>2. 申請生姓名是否正確?</li> <li>□是□否</li> </ol>   |  |  |  |
| 通訊地力    | 通訊地址 110臺北市信義區                   |                                | 弄4號  |                      |              | <ol> <li>3.身分證號是否正確?</li> <li>4.通訊地址是否正確?</li> <li>□是□否</li> </ol> |                                                                         |  |  |  |
| 住家電話 02 | 022' 21 手機號4                     |                                | 手機號碼 | 091 80               | 第二階段<br>複試日期 | 是否僅限選填<br>1亲(組)、學程                                                 | <ul> <li>5. 其他欄位資料是否正確?</li> <li>□是□否</li> <li>6. 申請校系(組)、學程</li> </ul> |  |  |  |
| 校系(組)、  | 校系(組)、學程1 101004國立臺灣科技大<br>化學工程系 |                                | 學    |                      | 是            | 育科走台止確?<br>以上所有欄位皆已核對完畢,賣料皆正確<br>毎個,艾右維姆,以及影響和關權差,擁                |                                                                         |  |  |  |
| 校系(組)、  | 學程2 1                            | 2<br>110001國立勤益科技大<br>化工與材料工程系 |      | 學                    |              | 否                                                                  | 無缺,石行頭缺,以政彩音相崩推亞, 統<br>由本人自行負責;另同意本人就讀學校及<br>」 技惠於院招生委員會聯合會, 運用未人報      |  |  |  |
| 校系(組)、  | 學程3                              |                                |      |                      |              |                                                                    | 名本招生及自大學入學考試中心所取得之<br>個人資料與成績,辦理報名及招生事務。                                |  |  |  |
| 校系(組)、  | 學程4                              |                                |      |                      |              |                                                                    | 申請生家長簽名:                                                                |  |  |  |
| 校系(組)、₫ | 學程5                              |                                |      |                      |              |                                                                    | 申請生簽名:                                                                  |  |  |  |

◆2.5 依據回收之「申請校系(組)、學程資料核對表」進行錯誤修正

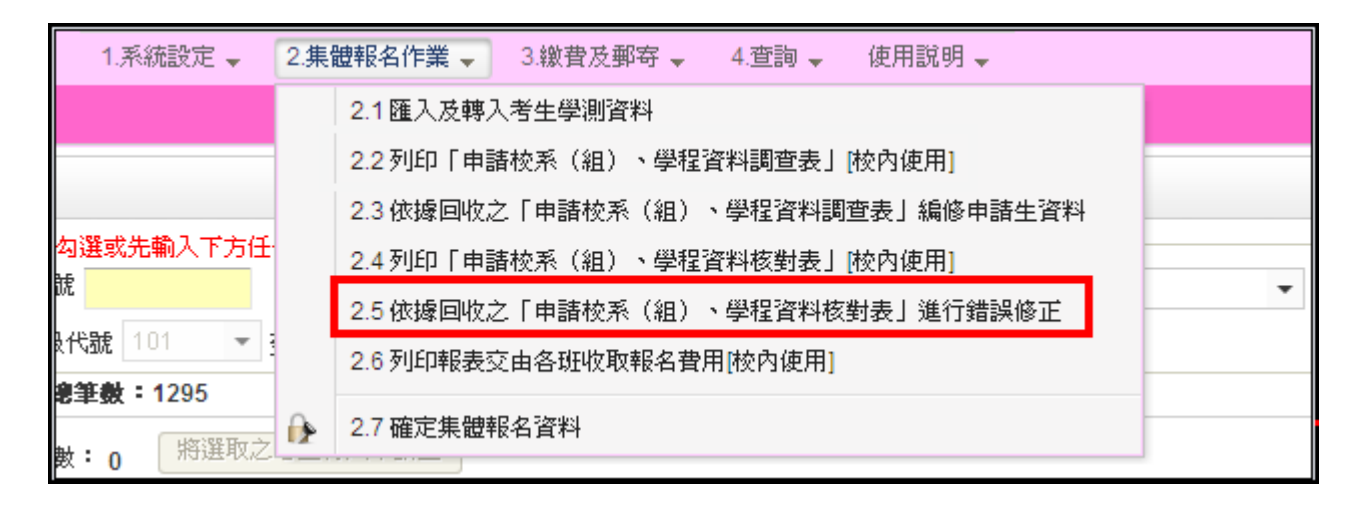

- 操作方式同【2.3 依據回收之「申請校系(組)、學程資料調查表」編 修申請生資料。
- 2.確認所有申請生之校系(組)學程資料後,可點選刪除未申請校系(組)、 學程申請生,將未報名四技申請的學生資料刪除。

|                                | 2.集體報名作業 / 2.3 依據回收    | 之「申請校系(組)、學程習           | [料調查表] 編修申請生資料             |                            |
|--------------------------------|------------------------|-------------------------|----------------------------|----------------------------|
| ──申請資料統計 ─────                 | -申請生資料                 |                         |                            |                            |
| 申請生人數: 10<br>已選填志頤申請生人數: 10    | *報名序號 0()1             | *身分                     | 登號 F12 ;94                 | 列印核對表 家長簽名欄                |
| 申請校系組學程數: 24                   | *甲請生姓名 方               |                         | 15別 ○男●女                   |                            |
| 中低收入戶申請生人數: 0<br>中低收入戶申請生校系組學程 | *住家電話 02 21            | 手機                      | <b>虎碼</b> 091 )            |                            |
| 數:0                            | * 繳費註記 一般申請生           | ▼ *通訊                   | 也址 110 臺北市信義區中             | 4號 📃 變更                    |
| 低收入戶申請生人數:0<br>低收入戶申請生校系組學程數:  | *為必填欄位。若有電腦各種輸入;       | 去均無法產生之罕見字時,讀<br>————選集 | 洗以全形「*」代替,再填妥<br>與校条(組)、學程 | 「 <u>浩字申請表</u> 」後,寄送至本委員會。 |
| U<br>雁鋤全額: 2400                | 志願代碼加入                 | 學校名稱                    | 条(組)、                      | 學程名稱                       |
|                                | 101004                 | 國立臺灣科技大學                | 七學工程系                      | 移除                         |
| 一申諸資料匯出(說明)                    | 110001                 | 國立勤益科技大學                | 七工與材料工程系                   | 移除                         |
| • 办 校开路                        |                        |                         |                            |                            |
|                                |                        |                         |                            |                            |
|                                |                        |                         |                            |                            |
| □申請資料匯入(說明)                    |                        |                         |                            |                            |
| 選擇檔案                           |                        |                         |                            |                            |
|                                | 首筆 上一筆 下一筆             | 末筆 目前筆次:第1筆             |                            | 新增 修改 刪除 儲存 取消             |
| 批次刪除                           |                        |                         |                            |                            |
| 刪除未申請校系組學程申請生                  |                        |                         |                            |                            |
|                                |                        |                         |                            |                            |
| 申請生資料                          | <b> 表(請直接點選或先輸入下方任</b> | 一篩選條件進行篩選後,再            | 那選欲編輯之申請生進行修               | 改或刪除)                      |
| 報名序號 / 身分證號                    | 繳費註記 不限制               | 💌 💽 顯示所有:               | 學生(包含未申請系組學生)              | 篩選                         |
| 報名序號                           | 申請生姓名                  |                         | 繳費註記                       | 校条(組)、學程數                  |
| 00 1                           | 方                      |                         | 一般申請生                      | 2                          |
| 00 2                           | 王                      |                         | 一般申請生                      | 2                          |
| 00 3                           | 江                      |                         | 一般申請生                      | 3                          |
| OC 4                           | 何                      |                         | 一般申請生                      | 2                          |
| 00 5                           | 余                      |                         | 一般申請生                      | 5                          |
| 00 5                           | 吴                      |                         | 一般申請生                      | 2                          |
| 00 7                           | 沈                      |                         | 一般申請生                      | 3                          |
| OC 3                           | 林                      |                         | 一般申請生                      | 2                          |
| 6 DO                           | 林                      |                         | 一般申請生                      | 2                          |
| C 00                           | 丘β                     |                         | 一般申請生                      | 1                          |
| L                              |                        |                         |                            |                            |

#### ◆2.6 列印報表交由各班收取報名費用〔校內使用〕

完成申請生校系(組)、學程資料編修確認無誤後,列印相關報表交由各班收取報名費,可選擇【全校班級】或是【班級代號】範圍列印。

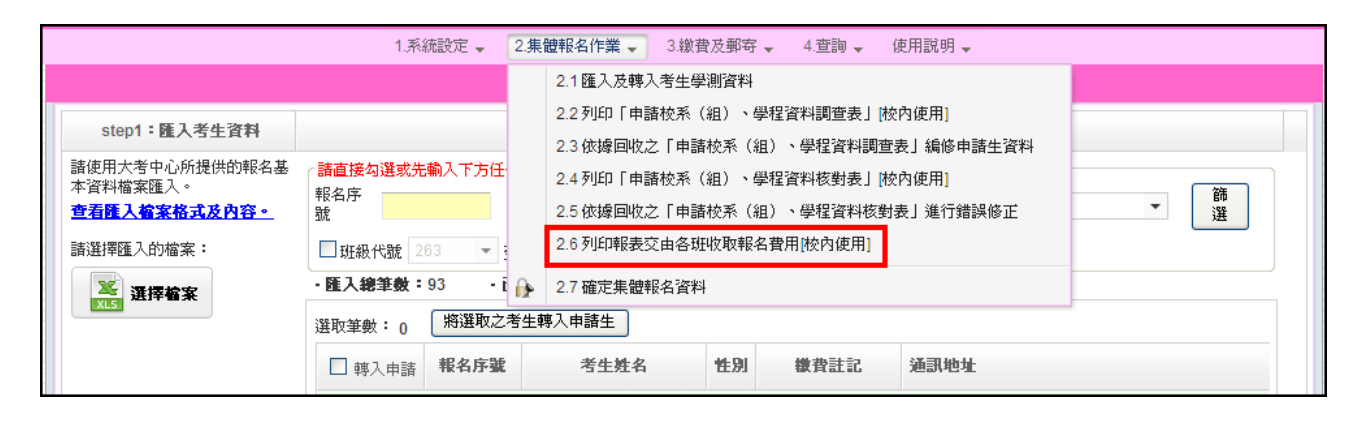

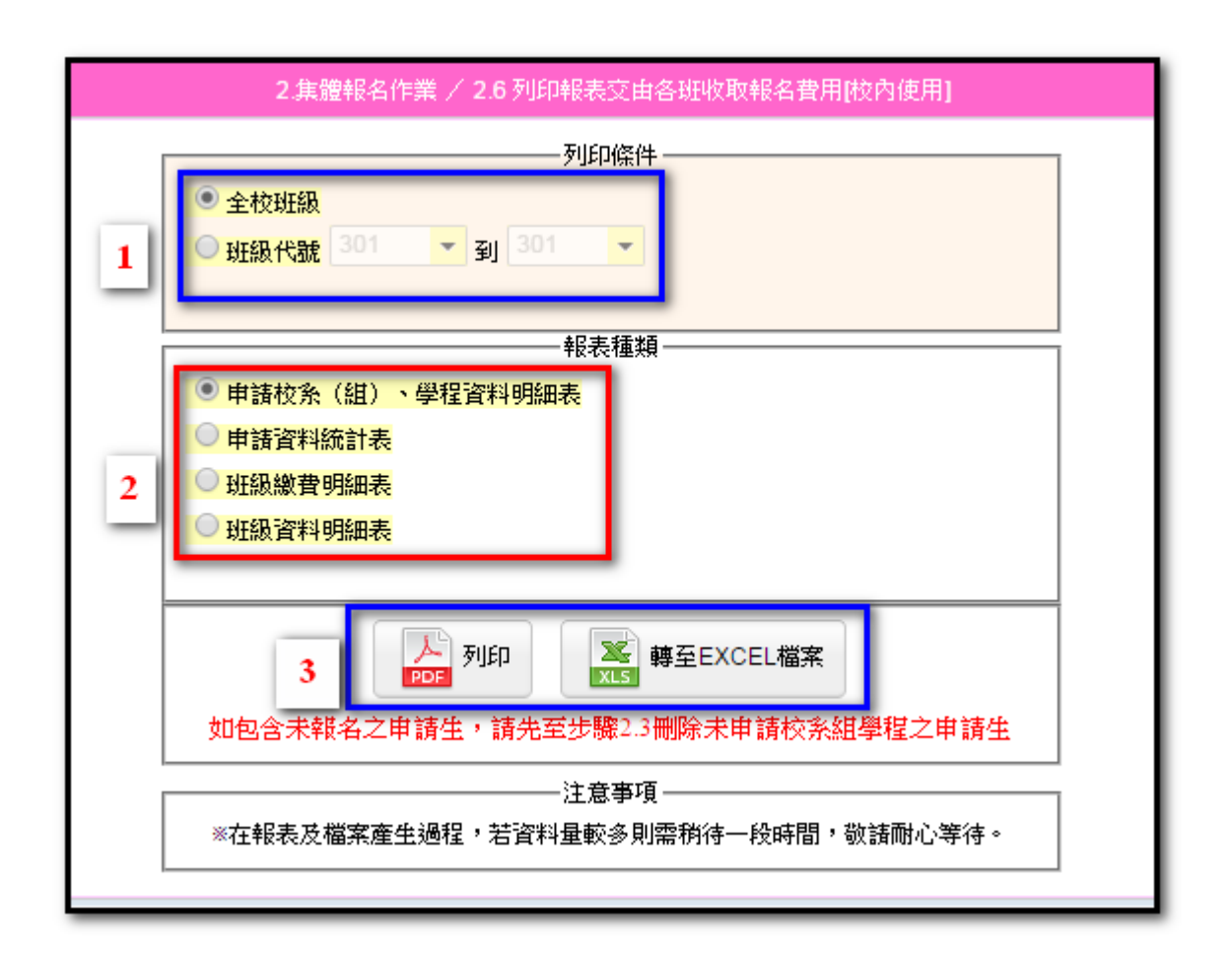

★報表種類有四種,請依學校需要列印。

1.申請校系(組)、學程資料明細表:依班級分類。

### 107學年度科技校院日間部四年制申請入學聯合招生

申請校系(組)、學程資料明細表

列印日期: 上午 11:14:48

000聯合會 班級代碼: 301

| 000 11<br>000 12<br>000 13<br>000 14<br>000 15 | 方*帆<br>王*淳<br>江*蓁<br>何*琳 | F1299*****<br>F1296*****<br>F2292*****<br>C2215***** | —股申請生<br>低收入戶申請<br>生<br>—股申請生 | 101004<br>102001<br>101001 | 110001<br>104002 |        |        |        | 2  | 200    |
|------------------------------------------------|--------------------------|------------------------------------------------------|-------------------------------|----------------------------|------------------|--------|--------|--------|----|--------|
| 000 12<br>000 13<br>000 14<br>000 15           | 王*淳<br>江*蓁<br>何*琳        | F1296*****<br>F2292*****<br>C2215*****               | 低收入户申请<br>生<br>一般申请生          | 102001<br>101001           | 104002           |        |        |        | 2  | 12 141 |
| 000  3<br>000  4<br>000  5                     | 江*蓁<br>何*琳               | F2292****<br>C2215****                               | 一般申请生                         | 101001                     | 102001           |        |        |        |    | 光琢     |
| 000 14<br>000 15                               | 何*琳                      | C2215****                                            |                               |                            | 103001           | 105003 |        |        | 3  | 300    |
| 000 15                                         |                          |                                                      | 一般申请生                         | 101001                     | 107001           |        |        |        | 2  | 200    |
|                                                | 余*谊                      | C2215****                                            | 中银收入户申<br>請生                  | 103002                     | 105001           | 106003 | 110001 | 111001 | 5  | 200    |
| 000 16                                         | 吳*慈                      | F2285****                                            | 一般申请生                         | 111001                     | 104002           |        |        |        | 2  | 200    |
| 000 17                                         | 沈*玉                      | C2215****                                            | 一般申请生                         | 102001                     | 108001           | 109001 |        |        | 3  | 300    |
| 000 18                                         | 林米萱                      | L2249****                                            | 一般申请生                         | 106005                     | 113001           |        |        |        | 2  | 200    |
| 000 19                                         | 林*玹                      | C2215****                                            | 一般申请生                         | 103004                     | 104002           |        |        |        | 2  | 200    |
| 000 .0                                         | 邱*軒                      | C2215****                                            | 一般申请生                         | 103004                     |                  |        |        |        | 1  | 100    |
|                                                |                          |                                                      |                               |                            |                  |        |        | 總計     | 24 | 1900   |

2.申請資料統計表:全校申請生總計。

#### 107學年度科技校院日間部四年制申請入學聯合招生

#### 申請資料統計表

列印日期: 上午 11:16:33

| 申請人數              | <b>1</b> 0人 |
|-------------------|-------------|
| 一般申請生人數           | 8.8         |
| 中低收入戶申請生人數        | 12          |
| 低收入戶申請生人數         | 12          |
| 申請校系(組)、學程數       | 24個         |
| 一般申請生校系(組)、學程數    | 17個         |
| 中低收入戶申請生校系(組)、學程數 | 5個          |
| 低收入戶申請生校系(組)、學程數  | 2個          |
| 應繳總金額             | 新臺幣1,900元   |

3. 班級繳費明細表:依班級分,含所申請之校系(組)、學程明細。

|      | 107學年度科技校院日間部四年制申請入學聯合招生                                     |      |              |                  |               |                                  |                        |               |  |  |  |  |
|------|--------------------------------------------------------------|------|--------------|------------------|---------------|----------------------------------|------------------------|---------------|--|--|--|--|
|      | 班級繳費明細表                                                      |      |              |                  |               |                                  |                        |               |  |  |  |  |
| 000聯 | 合會                                                           |      |              |                  |               | 列                                | 印日期:                   | 上午 11:17:36   |  |  |  |  |
| 班級   | 代碼                                                           | 申請人數 | 中低收入<br>戶申請生 | 低收入<br>戶申請生      | 申請校系<br>組學程數  | 中低收入戶申請生<br>校系組學程數               | 低收入戶申請生<br>校系組學程數      | 應繳金額<br>(新臺幣) |  |  |  |  |
| 30   | 01                                                           | 10   | 1            | 1                | 24            | 5                                | 2                      | 1,900元        |  |  |  |  |
| 報名   | 報名序號姓名 (居留證統一編號 應繳金額<br>報名序號姓名 (居留證統一證號)繳費註記 (新臺幣)申請校系(組)、學程 |      |              |                  |               |                                  |                        |               |  |  |  |  |
| 000  | 1                                                            | 方*帆  | F1299**      | *** 一般申请生        | 200 (101      | 004) 國立臺灣科技大學<br>001) 國立勒茲科技大學   | 化學工程系<br>化工與材料工程系      |               |  |  |  |  |
| 000  | 2                                                            | 王*淳  | F1296**      | *** 低收入户申<br>請生  | 免繳 (102       | 001) 國立雲林科技大學                    | 環境與安全衛生工程系<br>為知工 28 名 |               |  |  |  |  |
| 000  | 3                                                            | 江*蓁  | F2292**      | *** 一般申請生        | 300 (101      | 002) 固立臺灣科技大學                    | 機械工程系                  |               |  |  |  |  |
|      |                                                              |      |              |                  | (103          | 001) 國立屏東科技大學<br>003) 國立高雄第一科技;  | 展園生産系<br>大學 創新設計工程系    |               |  |  |  |  |
| 000  | 4                                                            | 何*琳  | C2215**      | *** 一般申请生        | 200 (101 (107 | 001) 國立臺灣科技大學<br>001) 國立虎尾科技大學   | 機械工程系<br>飛機工程系機械組      |               |  |  |  |  |
| 000  | 5                                                            | 余*誼  | C2215**      | *** 中低收入户<br>申请生 | 200 (103      | 002) 國立屏東科技大學                    | 森林系                    |               |  |  |  |  |
|      |                                                              |      |              |                  | (105)         | 001) 國立高雄第一科技:<br>003) 國立高雄應用科技: | 大学 管建工程系<br>大學 機械工程系   |               |  |  |  |  |
|      |                                                              |      |              |                  | (110          | 001) 國立勤益科技大學                    | 化工與材料工程系               |               |  |  |  |  |
|      |                                                              |      |              |                  |               | 001) 國立臺北護理健康;                   | 大學 護理系                 |               |  |  |  |  |

4. 班級資料明細表:全校各班級應繳金額明細。

|          |          |           |              | 班級          | 資料明約         | 田表              |                        |                       |               |
|----------|----------|-----------|--------------|-------------|--------------|-----------------|------------------------|-----------------------|---------------|
|          |          |           |              |             |              | 列               | 印日期:                   | 上午                    | - 11:19:3     |
| 000聯合    | 合會       |           |              |             |              |                 |                        |                       |               |
| 班級<br>代碼 | 申請<br>人數 | 一般<br>申請生 | 中低收入<br>戶申請生 | 低收入<br>戶申請生 | 申請校系<br>組學程數 | 一般申請生<br>校系組學程數 | 中低收入户<br>申請生校系<br>組學程數 | 低收入户<br>申請生校系<br>組學程數 | 應繳金額<br>(新臺幣) |
| 301      | 10       | 8         | 1            | 1           | 24           | 17              | 5                      | 2                     | 1,900元        |
| 總計       | 10       | 8         | 1            | 1           | 24           | 17              | 5                      | 2                     | 1,900元        |

#### ◆2.7 確定集體報名資料

完成所有資料核對後,將報名資料確定送出,一旦確定送出後即不得再 修改,請務必確定資料無誤後,再進行確定送出,報名資料確定送出後 即可列印繳款單。

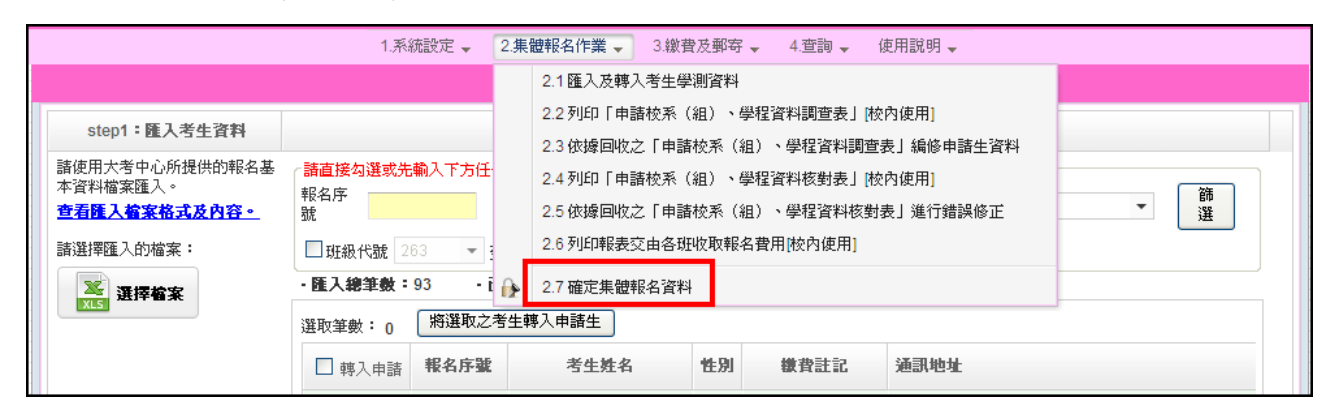

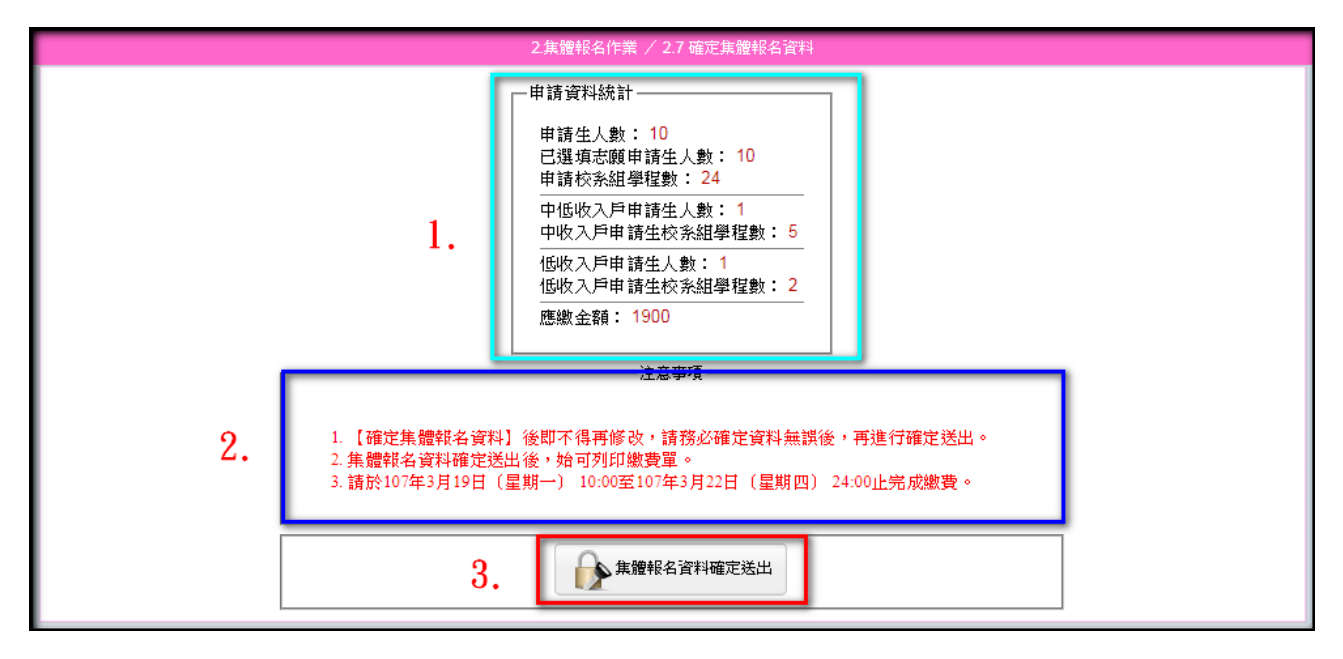

(三) 繳費及郵寄

◆3.1 產生繳款單:集體報名資料在確定送出前,可先預覽繳款單(無繳 款帳號),確定送出後,所產生的繳款單才會顯示繳款帳號。

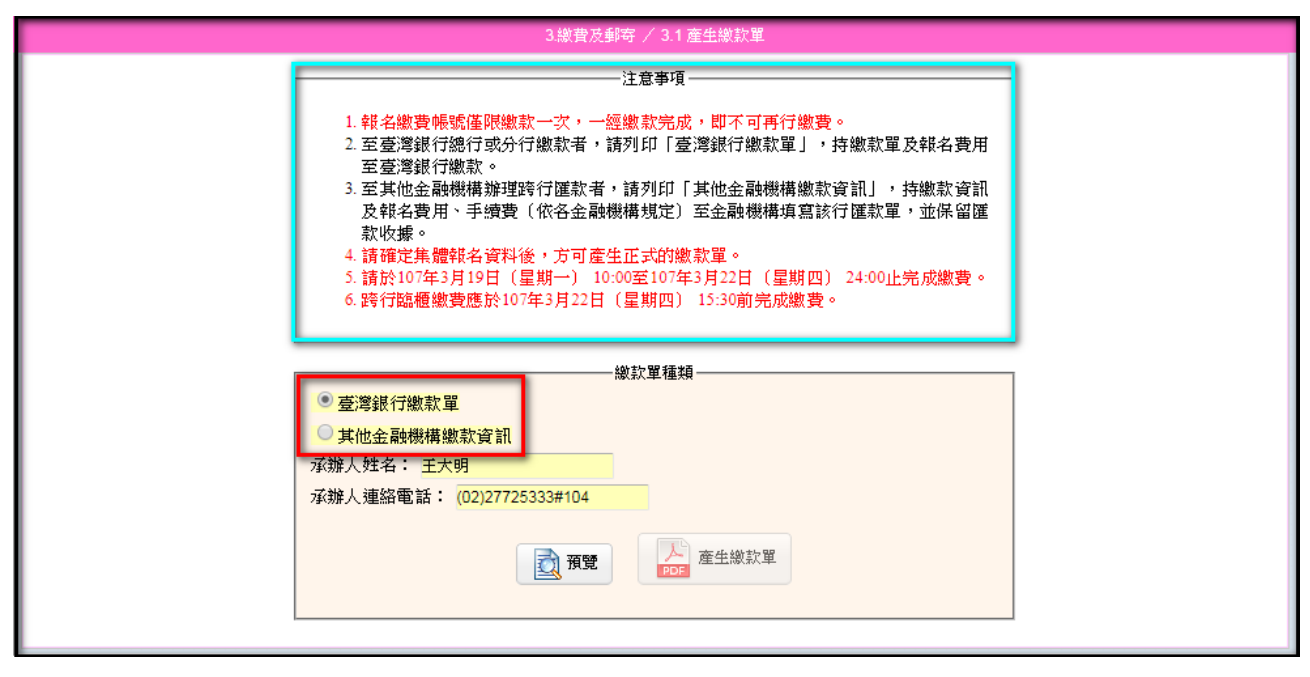

1.臺灣銀行繳款單:

|                                                                                    |                                            |                                                           | 量 灣<br>製 表 E                                                  | <b>銀行臨櫃</b> :<br>1期:氏國1073                                                   | <b>敬賀早</b><br>年3月21日                                                                     |                                                                                                    | 理期<br> 一常                              | 豢編號∶<br>聯∶繳款人收執₿                         |
|------------------------------------------------------------------------------------|--------------------------------------------|-----------------------------------------------------------|---------------------------------------------------------------|------------------------------------------------------------------------------|------------------------------------------------------------------------------------------|----------------------------------------------------------------------------------------------------|----------------------------------------|------------------------------------------|
| 繳款人                                                                                | 王大明                                        | 1                                                         | 連絡電話                                                          |                                                                              | 071 81 4                                                                                 | 備                                                                                                    | 註                                      | 欄                                        |
| 費用名                                                                                | 稱                                          | 應繳金額                                                      | 費月                                                            | 目名稱                                                                          | 應繳金額                                                                                     | 臺灣銀行各分行臨                                                                                                    | 遺繳款手                                   | -續費新臺幣10元-                               |
| 報名                                                                                 | 8                                          | 1900                                                      |                                                               |                                                                              |                                                                                          | 臺灣銀行繳費期限                                                                                                    | : 民國)                                  | 107年3月22日                                |
|                                                                                    |                                            |                                                           |                                                               |                                                                              |                                                                                          | -                                                                                                    |                                        |                                          |
|                                                                                    |                                            |                                                           |                                                               |                                                                              |                                                                                          | 1                                                                                                    |                                        |                                          |
|                                                                                    |                                            |                                                           |                                                               |                                                                              |                                                                                          | -                                                                                                    |                                        |                                          |
| 應繳金額合計                                                                             |                                            | NT\$ 1900                                                 | 1                                                             | 應繳金額合                                                                        | 計 新臺幣                                                                                    | - 壹仟玖佰元                                                                                                    | 整                                      |                                          |
| 轉入行:臺灣銀                                                                            | 行(代號 00-                                   | 4)、轉入帳號                                                   | : 344                                                         | 90000000000                                                                  | 、轉載金                                                                                     | 2額: 1900                                                                                                    | 元整                                     |                                          |
| 繳款人<br>費用名<br>報名 <b>9</b>                                                          | 王大明<br>稿<br><b>6</b>                       | 應繳金額<br>1900                                              | 連絡電話費用                                                        | 目名稱                                                                          | 應繳金額                                                                                     | 備                                                                                                    | 註<br>遺繳款手                              | 欄<br>- 續費新臺幣10元。                         |
| 應繳金額合計                                                                             | (元)(注)))                                   | NT\$ 1900                                                 |                                                               | 應繳金額合                                                                        | 計新臺業                                                                                     | · 查仟政佰元                                                                                                    | 整                                      |                                          |
| 特人口・意測級                                                                            | H J CI Care ou-                            | +) * \$44 \\HEESIC                                        | : 344                                                         | 90000000000                                                                  | ~ 轉載金                                                                                    | 法衙门: 1900                                                                                                    | 元整                                     |                                          |
|                                                                                    | 107                                        | 學年度                                                       | · 344<br>科技校院<br>查判                                           | 90000000000<br>完日 間部<br>尊銀行臨楣                                                | ·時報会四年制(<br>國年制)<br>【徽費單                                                                 | 調: 1900<br>申請入學聯                                                                                                    | 元整<br>合招<br>單據                         | <u>生</u><br>編號:                          |
|                                                                                    | 107                                        | 學年度                                                       | : 344<br>科技校的<br>臺><br><sup>東</sup> 教表                        | 9000000000<br>完日間部<br>尊銀行臨相<br>日期:民國10                                       | ·轉機金<br>四年制<br>【微費單<br>7年3月21日                                                           | aa: 1900<br>申請入學聯                                                                                                    | 元整<br>合招<br>單據<br>第三聯                  | 生<br>編號:<br>::代收單位留存單                    |
| 徽款人                                                                                | 107<br>£.t                                 | 學年度                                                       | · 344<br>科技校門<br>臺決<br><sup>製表</sup><br>運絡<br>電話              | 9000000000<br>完日間部<br><b>等銀行臨相</b><br>日期:民國10                                | ·時報会<br>四年制<br>【教費單<br>7年3月21日<br>便                                                      | aa: 1900<br>申請入學聯                                                                                                    | 元整<br>合招<br>單據<br>第三聯                  | 生<br>編號:<br>::代收單位留存戰                    |
| ☆人口・金湾成<br>繳款人 合計新臺幣 素                                                             | 107<br>王大<br>新臺幣                           | 學年度                                                       | · 344<br>科技校内<br>臺州<br>建絡<br>電話<br>久佰元 整                      | 9000000000<br>完日間部<br><b>考銀行臨相</b><br>日期:民國10                                | ·時報会<br>四年制<br>【級費單<br>7年3月21日<br>便利<br>章                                                | aa: 1900<br>申請入學聯                                                                                                    | 元整<br>合 招<br>單據<br>第三聯                 | 生<br>編號:<br>:代收單位留存罪                     |
| 輸入(1 · 臺湾版<br>繳款人<br>合計新臺幣 幕                                                       | 107<br>王大<br>新臺幣                           | 學年度<br>明<br>壹仟3                                           | · 344<br>科技校門<br>臺》<br><sup>製表</sup><br>連絡<br>電話<br>久佰元 整     | 9000000000<br>完日間部<br><b>等銀行臨相</b><br>日期:民國10                                | ·時報会<br>四年制<br>【級費單<br>7年3月21日<br>便利<br>商店                                               | 249: 1900<br>一 請入 學 聯<br>此繳費單目前暫                                                                                                    | 元整<br>合 招<br>軍振聯<br>第三聯                | 生<br>編號:<br>::代收單位留存開<br>便利商店繳費          |
| (約款人) 合計新臺幣 素                                                                      | 107<br>王大<br>新臺幣                           | 學年度<br>明<br>童仟3                                           | ·····································                         | 900000000<br>完日間部<br><b>等级行臨相</b><br>日期:民國10                                 | ·時報会<br>四年制<br>【教費單<br>7年3月21日<br>便利商店<br>店<br>專                                         | aa: 1900<br>申請入學聯<br>此繳費單目前暫                                                                                                    | 元整<br>合 招<br>軍藤聯<br>不提供                | 生<br>編號:<br>::代收單位留存開<br>便利商店繳費          |
| 翰人们 臺灣統<br>繳款人 合計新臺幣 素                                                             | 107<br>王大<br>新臺幣                           | 學年度明                                                      | · 344<br>科技校序<br>臺決<br><sup>製表</sup><br>運絡<br>電話<br>次佰元 整     | 900000000<br>完日間部<br>考銀行臨相<br>日期:民國10                                        | ·時報会<br>四年制<br>(級費單<br>7年3月21日<br>便利商店專用                                                 | 2491: 1900<br>1900<br>1900 | 元整<br>合 招<br>軍振聯<br>不提供                | 生<br>編號:<br>:代收單位留存開<br>便利商店繳費           |
| (約款人) 合計新臺幣 素                                                                      | 107<br>王大<br>新臺幣                           | 學年度                                                       | ·····································                         | 900000000<br>完日間部                                                            | ·時報会<br>四年制<br>【教費單<br>7年3月21日<br>便利<br>商店專<br>用                                         | 2491: 1900<br>一 請入 學 聯<br>此繳費單目前暫                                                                                                    | 元整<br>合 招<br>第三聯<br>不提供                | 生<br>編號:<br>::代收單位留存嗎<br>便利商店繳費          |
| <ul> <li>執入1 金属</li> <li>繳款人</li> <li>合計新臺幣</li> <li>分行交易</li> <li>銷帳編號</li> </ul> | 王大<br>王大<br>新臺幣<br><u>G6101</u><br>3449000 | 中人報文報 學年度 明 查仟3 ① 代收 00000000                             | · 344<br>科技校序<br>臺決<br>製表<br>電話<br>次佰元 整<br><u>類別</u><br>應識金額 | 900000000<br>完日間部<br>第銀行臨相<br>日期:民國10<br>134499<br>1900                      | · 時候会<br>四年制<br>【級費單<br>7年3月21日<br>便利商店專用<br>郵                                           | 2491: 1900<br>1900<br>1900 | 元整<br>合招<br>軍藤聯<br>不提供                 | 生<br>編號:<br>::代收單位留存罪<br>便利商店繳費          |
| <ul> <li>         · · · · · · · · · · · · · · ·</li></ul>                          | 王大<br>手臺幣<br><u>G6101</u><br>3449000       | ● 年度<br>明<br>壹仟3<br>0000000                               | : 344 科技校图 臺, 製 連絡 電話 次佰元 整 類別 應繳金額                           | 9000000000<br>完日間部<br><b>發展行臨相</b><br>日期:民國10 <sup>7</sup><br>134499<br>1900 | · 時報会<br>四年制<br>(級)<br>(本3月21日<br>一<br>日<br>商店専用<br>一<br>郵局專                             | 249: 1900<br>1900<br>1900<br>1900<br>1900<br>中請入學聯<br>此繳費單目前暫<br>此繳費單目前暫                                                                                                    | 元整<br><b>合</b> 招<br>第三聯<br>不提供<br>暫不提  | 生<br>編號:<br>::代收單位留存嗎<br>便利商店繳費<br>供郵局繳費 |
| 本人工・金湾域<br>徽款人<br>合計新臺幣 末<br>当物帳編號                                                 | 王大<br>新臺幣<br>G6101<br>3449000              | 9、棘入靴型<br>學年度<br>明<br>查仟3<br>0000000<br>344900000000<br>8 | : 344 科技校照<br>多次 建絡 電話 次佰元 整 如 別 應繳金額 00 001900*              | 9000000000<br>完日間部<br>9個行臨相<br>日期:民國10<br>134499<br>1900                     | · 時候会<br>四年前<br>(線)<br>(本)<br>(本)<br>(本)<br>(本)<br>(本)<br>(本)<br>(本)<br>(本)<br>(本)<br>(本 | 249: 1900<br>計 請入 學 聯<br>此繳費單目前暫<br>此繳費單目前                                                                                                    | 元整<br><b>合 招</b><br>軍基聯<br>不提供<br>暫不提供 | 生<br>編號:<br>::代收單位留存嗎<br>使利商店繳費          |

2.其他金融機構繳款資訊:

| 107學年度科技校院日間部四年制申請入學聯合招生                                               |                  |                       |  |  |  |  |  |  |  |  |
|------------------------------------------------------------------------|------------------|-----------------------|--|--|--|--|--|--|--|--|
| 其他金融機構繳款資訊                                                             |                  |                       |  |  |  |  |  |  |  |  |
| 學校代碼:                                                                  | 000聯合會           | 2018/3/21 上午 11:30:34 |  |  |  |  |  |  |  |  |
| 承辦人姓名:                                                                 | 王大明              |                       |  |  |  |  |  |  |  |  |
| 連 絡 電 話:                                                               | (02)27725333#104 |                       |  |  |  |  |  |  |  |  |
| 申請人數:                                                                  | 10人              |                       |  |  |  |  |  |  |  |  |
| 中低收入戶申請生人數:                                                            | 1人               |                       |  |  |  |  |  |  |  |  |
| 低收入戶申請生人數:                                                             | 1人               |                       |  |  |  |  |  |  |  |  |
| 申請校系(組)、學程數:                                                           | 24個              |                       |  |  |  |  |  |  |  |  |
| 中低收入戶申請生校系(組)、學程數:                                                     | 5個               |                       |  |  |  |  |  |  |  |  |
| 低收入戶申請生校系(組)、學程數:                                                      | 2個               |                       |  |  |  |  |  |  |  |  |
| 入帳銀行:臺灣銀行城中分行(銀行代碼)<br>戶 名:技專校院招生委員會聯合會<br>帳 號:尚未產生<br>繳款金額: 新臺幣1,900元 | 0040451)         |                       |  |  |  |  |  |  |  |  |
|                                                                        |                  |                       |  |  |  |  |  |  |  |  |

#### ◆列印寄送委員會資料

| 1.条 | 流設定 - 2.集體報名作業 - 3.繳費 | 及郵寄 → 4.查詢 →    | 使用調 | 朔 🚽            |                                   |                 |
|-----|-----------------------|-----------------|-----|----------------|-----------------------------------|-----------------|
|     |                       | 3.1 産生繳款單       |     |                |                                   |                 |
|     | 1.条統設定 📳 🗧            | 3.2 列印寄送委員會資料 ) |     | 3.2.1          | 信封封面                              |                 |
|     | 最近帳號泪                 | 雪動              |     | 3.2.2          | 報名資料回覆表(必繳)                       | *必缴             |
|     | 公告內容                  |                 |     | 3.2.3          | 集體報名資料確認單(必繳)                     |                 |
| ÷   |                       |                 | L   | 3.2.4<br>3.2.5 | 低(中低)收入戶申請生異動名冊<br>造字申請表(有要造字者須繳寄 | ](有異動者須繳寄)<br>) |
| +   |                       |                 | L   | 3.2.6          | 通訊地址及姓名變更申請單(自                    | 行留存)            |
|     |                       |                 | _   |                |                                   |                 |

#### 1.封面

| ※请將此頁黏貼於信封袋<br>                                                                |  |
|--------------------------------------------------------------------------------|--|
| 學校名稱:000聯合會<br>承辦人(自行填寫):<br>電話(自行填寫):<br>地址:20008臺北市忠孝東路三段1號 (國立臺北科技大學億光大樓5樓) |  |
| 106-08<br>臺北市大安區忠孝東路三段1號(國立臺北科技大學億光大樓5樓)                                       |  |
| 107學年度<br>科技校院日間部四年制申請入學聯合招生委員會 電話:(02)2772-5333 ₩₩₩₩<br>9999                  |  |
|                                                                                |  |

2.報名資料回覆表(必繳)

| 107學年度科技校院日間部四年制申請入學聯合招生<br>報名資料回復表 |                           |  |  |  |  |  |  |
|-------------------------------------|---------------------------|--|--|--|--|--|--|
|                                     | 列印日朔:2018/3/21 09:45:21   |  |  |  |  |  |  |
| 線上:小师·000                           | 腐定送出日期:2018/3/21 09:44:50 |  |  |  |  |  |  |
| 學校名稱:聯合會                            |                           |  |  |  |  |  |  |
| 申請人數                                | 10人                       |  |  |  |  |  |  |
| 一般申請生人數                             | 8人                        |  |  |  |  |  |  |
| 中低收入戶申請生人數                          | 1人                        |  |  |  |  |  |  |
| 低收入戶申請生人數                           | 1人                        |  |  |  |  |  |  |
| 申請校系(組)、學程數                         | 24個                       |  |  |  |  |  |  |
| 一般申請生校系(組)、學程數                      | 17個                       |  |  |  |  |  |  |
| 中低收入戶申請生校系(組)、學程數                   | 5個                        |  |  |  |  |  |  |
| 低收入戶申請生校系(組)、學程數                    | 2個                        |  |  |  |  |  |  |
| 應繳總金額                               | 新臺幣1,900元                 |  |  |  |  |  |  |
| 承辦人員簽章:                             | 主管簽章:                     |  |  |  |  |  |  |
|                                     |                           |  |  |  |  |  |  |

3.集體報名資料確認單(必繳)

| 107學年度科技校院日間部四年制申請入學聯合招生 | Ł |
|--------------------------|---|
|--------------------------|---|

| 107學年度科技校院日間部四年制甲請入學聯合招生 |    |     |                      |              |                                                                                                    |  |
|--------------------------|----|-----|----------------------|--------------|----------------------------------------------------------------------------------------------------|--|
|                          |    |     |                      | 集體           | 建報名資料確認單                                                                                                    |  |
| 報名序號                     | 姓  | 名   | 身分證統一編號<br>(居留證統一證號) | 繳費註記         | <i>所印日期</i> :2018/3/21 09:49:27<br>確定送出日期:2018/3/21 09:44:50                                                                                                    |  |
| 000)1                    | 方  | 帆   | F1299****            | 一般申请生        | (101004) 因立臺灣科技大學 化學工程系<br>(110001) 因立動為科技大學 化工程材料工程系                                                                                                    |  |
| 000 2                    | Ŧ  | 淳   | F1296****            | 低收入户申<br>請生  | (102001) 國立雲林科技大學 環境與安全衛生工程系<br>(104002) 國立臺北科技大學 車輛工程系                                                                                                    |  |
| 000 3                    | Ц  | 蒹   | F2292****            | 一般申请生        | (101001) 因立臺灣科技大學 機械工程系<br>(103001) 因立屏東科技大學 農園生產系<br>(105003) 因立案体第一科社士界 創新設計工程系                                                                                                    |  |
| 000 4                    | 何  | 琳   | C2215****            | 一般申请生        | (10000)) 固立局建第二杆投入字 前所及訂二程系<br>(101001) 固立臺灣科技大學 機械工程系<br>(107001) 固立虎尾科技大學 飛機工程系機械組                                                                                                 |  |
| 000 5                    | 余  | 誼   | C2215****            | 中低收入户<br>申請生 | <ul> <li>(103002) 因立屏東科技大學 森林系</li> <li>(105001) 因立高雄第一科技大學 營建工程系</li> <li>(106003) 因立高雄應用科技大學 機械工程系</li> <li>(110001) 因立勤益科技大學 化工與材料工程系</li> <li>(111001) 因立為止環理健康主要 環理系</li> </ul> |  |
| 000 6                    | 吳  | 慈   | F2285****            | 一般申请生        | (111001) 因立臺北護理健康大學 護理系<br>(111002) 因立臺北護理健康大學 護理系<br>(104002) 因立臺北科技大學 車輛工程系                                                                                                    |  |
| 000 7                    | 沈  | Ł   | C2215****            | 一般申请生        | (102001) 國立雲林科技大學 環境與安全衛生工程系<br>(108001) 國立高雄海洋科技大學 海事資訊科技系<br>(109001) 國立澎湖科技大學 水產養殖系                                                                                               |  |
| 000 8                    | 材  | 萓   | L2249****            | 一般申请生        | (106005)國立高雄應用科技大學機械工程系微奈米技術組<br>(113001)國立臺中科技大學 資訊工程系                                                                                                    |  |
| 000 9                    | 材  | 玹   | C2215****            | 一般申请生        | (103004) 國立屏東科技大學 動物科學與畜產系<br>(104002) 國立臺北科技大學 東輛工程系                                                                                                    |  |
| 000 0                    | 邱  | 軒   | C2215****            | 一般申请生        | (103004) 國立屏東科技大學 動物科學與畜產系                                                                                                    |  |
| 承辦人員                     | 簽章 | £:_ |                      |              | 主管簽章:                                                                                                    |  |

1.低收入戶或中低收入戶申請生異動名冊 (無則免繳)

| 107學年度科技校院日間部四年制申請入學聯合招生 |     |   |                      |              |                |            |            |            |            |            |
|--------------------------|-----|---|----------------------|--------------|----------------|------------|------------|------------|------------|------------|
|                          |     |   | 低(                   | 中低)4         | <b></b><br>大 卢 | 申請生        | 異動名        | 册          |            |            |
| 000                      |     |   |                      |              |                |            | 列          | 印日期: 21    | 018/3/21 下 | 午 02:37:31 |
| 000聯合會<br>班級代碼:          | 301 |   |                      |              |                |            |            |            |            |            |
| 報名序號                     | 姓   | 名 | 身分證統一編號<br>(居留證統一證號) | 繳費註記         | 校系組<br>學程1     | 校系組<br>學程2 | 校系組<br>學程3 | 校系組<br>學程4 | 校系組<br>學程5 | 校系組<br>學程數 |
| 000; )6                  | 孚   | 棘 | F2285****            | 中低收入户<br>申請生 |                |            |            |            |            | 0          |
|                          |     |   |                      |              |                |            |            |            |            |            |

2.造字申請表 (無則免繳)

|                      |       |                 | 造字日             | 申請表        |  |         |      |                                 |
|----------------------|-------|-----------------|-----------------|------------|--|---------|------|---------------------------------|
| と校:000 聯合會 承辨        | 人:王大明 | 募络電話:(02)277    | 725333#104;0988 | 888888     |  |         |      |                                 |
| 身分證統一編號<br>(居留證統一證號) | 姓名    | 通訊地址            |                 |            |  | 姓名需造字之字 |      | 通訊地址需造字之字                       |
|                      | 余*誼   | 105臺北市松山區 之1號1樓 |                 |            |  |         |      |                                 |
|                      |       |                 | ・・・以下表格内容       | 容請不要填寫・・・・ |  |         |      | · · · · · · · · · · · · · · · · |
| 收件编號                 |       | 收件日期            |                 | 承辦人        |  |         | 造字日期 | 1                               |

3.通訊地址及姓名變更申請單(自行留存)

### 107學年度科技校院日間部四年制申請入學聯合招生

#### 通訊地址及姓名變更申請單

列印日期: 2018/3/21 下午 02:46:05

學校名稱: 000聯合會

| 報名序號   | 姓名 | 身分證統一編號<br>(居留證統一證號) | 變更後姓名 | 變更後地址             |
|--------|----|----------------------|-------|-------------------|
| 0003 3 | 林萱 | L2 19                |       | 106臺北市大安區忠孝東路三段1號 |
|        |    |                      |       |                   |

(四) 查詢

|     |        | 1.涂統設定 → 2.集體報名作業 → 3. | 繳費及郵寄 🚽         | 4.查詢 🚽 使用說明 🚽                 |
|-----|--------|------------------------|-----------------|-------------------------------|
|     |        |                        |                 | 4.1 第一階段繳費及郵寄收件狀態查詢           |
|     |        | 1.条統設定 /               | 大學繁星錄取生報名四技申請名單 |                               |
|     |        | 最近韩                    | 號活動             | 「大學辦理特殊選才招生試辦計畫」錄取生名單(未聲明放棄者) |
| 登入時 | 3 登入IP | 公告內容                   |                 | 第一階段篩選結果查詢                    |
|     |        |                        |                 | 錄取名單查詢                        |

# ◆4.1 繳費及郵寄收件狀態查詢1.未繳費

| <br>4.旦調7 4.1 微質及到時以時秋憩旦調 |  |
|---------------------------|--|
|                           |  |
| 您的繳費狀態為:未繳費               |  |
| <br>                      |  |
| 您的郵寄收件狀態為:未收件             |  |
|                           |  |

#### 2.已繳費:若繳費狀態顯示為已繳費,可列印已繳費證明。

| 4.查詢 / 4.1 繳費及郵寄收件狀態查詢 |  |
|------------------------|--|
|                        |  |
| 您的繳費狀態為:已繳費 列印已繳費證明    |  |
|                        |  |
| 您的郵寄收件狀態為:未收件          |  |
|                        |  |
|                        |  |
|                        |  |

已繳費證明

#### 107學年度科技校院日間部四年制申請入學聯合招生委員會

地址:10608臺北市大安區忠孝東路三段1號 (國立臺北科技大學億光大樓5樓) 電話:(02)2772-5333 傳真:(02)2773-5633

#### 107學年度科技校院日間部四年制申請入學聯合招生已繳費證明

學校代碼:000

學校名稱:聯合會

| 申請人數              | 10人       |
|-------------------|-----------|
| 一般申請生人數           | 人8        |
| 中低收入戶申請生人數        | 18        |
| 低收入戶申請生人數         | 18        |
| 申請校系(組)、學程數       | 24個       |
| 一般申請生校系(組)、學程數    | 17個       |
| 中低收入戶申請生校系(組)、學程數 | 5個        |
| 低收入戶申請生校系(組)、學程數  | 2個        |
| 應繳總金額             | 新臺幣1,900元 |

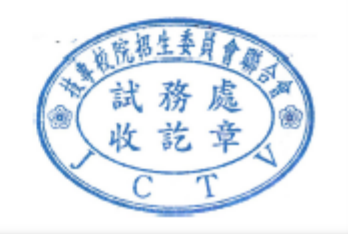

大學繁星推薦入學招生錄取生報名四技申請名單

|        | 4.查讀                                                       | 洵 / 大學繁星錄取生報名[<br>主度大 學繁星推善 λ 學招 | 3技申請名單<br>年   終 <u>取</u> 生名單 ——— |    |  |  |  |  |
|--------|------------------------------------------------------------|----------------------------------|----------------------------------|----|--|--|--|--|
| 學校名稱   | 校条名稱                                                       | 學測報名序號                           | ⊥」3347×⊥1∓<br>身分證號               | 姓名 |  |  |  |  |
| 國立東華大學 | 國立東華大學     自然資源與環境學系     OOO     )3     F2     784     江 蔡 |                                  |                                  |    |  |  |  |  |
|        |                                                            | 匯出(EXCEL格式)                      |                                  |    |  |  |  |  |
|        |                                                            |                                  |                                  |    |  |  |  |  |

「大學辦理特殊選才招生試辦計畫」錄取生名單(未聲明放棄者)

|        | 4.查詢 /「大學辦理物             | 特殊選才招生試辦計畫」錄取 | (生名單(未聲明放棄者) |    |  |  |  |
|--------|--------------------------|---------------|--------------|----|--|--|--|
|        | - 「107學年度大學辦理特           | 殊選才招生試辦計畫」錄   | 取生名單(未聲明放棄者) |    |  |  |  |
| 學校名稱   | 學校名稱 校条名稱 學測報名序號 身分遊號 姓名 |               |              |    |  |  |  |
| 國立中興大學 | 資訊科學與工程學系                | 0003 4        | C22 )72      | 何琳 |  |  |  |
|        |                          | 匯出(EXCEL格式)   |              |    |  |  |  |

第一階段篩選結果查詢:開放時間107年3月29日10:00起。

| Γ |            |                                                                                                    |                                                                                                    |              |              | 4.查詢/ 第一階段領      | 闹選結果查詢         | _                                     |              |                  |                                        |
|---|------------|----------------------------------------------------------------------------------------------------|----------------------------------------------------------------------------------------------------|--------------|--------------|------------------|----------------|---------------------------------------|--------------|------------------|----------------------------------------|
|   |            |                                                                                                    |                                                                                                    |              | 全校第一階段       | <b>投篩選結果</b>     | ▲ 全校第一階<br>XLS | 段篩選結果                                 |              |                  |                                        |
|   |            | 本                                                                                                    | 系統僅提供                                                                                                    | 下載簡章附錄力      | 1.【第二階段褚     | 夏試専用信封封面】        | ,如報名學校         | 交另有規定格式的                              | 寺,須依其規定<br>  | 辦理。              |                                        |
|   |            |                                                                                                    | 請直接點                                                                                                    | 選查詢或先輸入<br>  | 下方任一篩        | 選條件進行篩選後         | ,再點選欲查讀<br>——  | 间之申請生                                 |              |                  |                                        |
|   |            | Alerity H-mikkeldertit           Line 2 ktyn-Bigkingliden         Line 2 ktyn-Bigkingliden           本未熟生提供         Tale 重用放力 (第二階段間は毎用信封分面) * 功能名學校另有規定能式時,與依其規定辦理。           工業務集建         Tale 重要指数九 (第二階段間は毎用信封分面) * 功能名學校另有規定能式時,與依其規定辦理。           工業務集建         Tale #14           「「」」」         Tale #14           「「」」」         Tale #14           「「」」」         Tale #14           「「」」」         Tale #14           「「」」」         Tale #14           「」」」」         Tale #14           「」」」」         Tale #14           「」」」」         Tale #14           「」」」」         Tale #14           「」」」」         Tale #14           「」」」」」         Tale #14           「」」」」」         Tale #14           「」」」」」」」         Tale #15           (1) 「」」」」」         Tale #15           (2) (2) [1] 「」」」         Tale #16           (2) (2) [1] [1] [1] [1] [1] [1] [1] [1] [1] [1] |                                                                                                    |              |              |                  |                |                                       |              |                  |                                        |
|   |            |                                                                                                    | Autro H-WANKALAT           Line Auto - WARKALAT           Line Auto - WARKALAT           Line Auto - WARKALAT           Line Auto - WARKALAT           Line Auto - WARKALAT           Line Auto - WARKALAT           Line Auto - WARKALAT           Line Auto - WARKALAT           Line Auto - WARKALAT           Line Auto - WARKALAT           Line Auto - WARKALAT           Line Auto - WARKALAT           Warkalat         Line Auto - WARKALAT           Warkalat         Line Auto - W |              |              |                  |                |                                       |              |                  |                                        |
|   |            |                                                                                                    |                                                                                                    | ¥k:¥<br>0003 | 199908<br>01 |                  |                | 中調生妊治                                 |              |                  |                                        |
|   |            |                                                                                                    |                                                                                                    | 0003         | 03           |                  |                | 江業                                    |              |                  |                                        |
|   |            |                                                                                                    |                                                                                                    | 0003         | 06           |                  |                | · · · · · · · · · · · · · · · · · · · |              |                  |                                        |
|   |            |                                                                                                    |                                                                                                    | 0003         | 08           |                  |                | 対応                                    |              |                  |                                        |
|   |            |                                                                                                    |                                                                                                    | 0003         | 09<br>3 10   |                  |                | 材 弦<br>印 肝                            |              |                  |                                        |
|   |            |                                                                                                    |                                                                                                    |              |              |                  |                |                                       |              |                  |                                        |
|   |            |                                                                                                    |                                                                                                    |              |              |                  |                |                                       |              |                  |                                        |
|   | 被選取之時      | 申請生                                                                                                    |                                                                                                    |              |              |                  |                |                                       |              |                  |                                        |
|   | 報名序        | 諕                                                                                                    | 000                                                                                                    | 13 11        | 申請           | 自姓名              | 方.こ帆           |                                       |              |                  |                                        |
|   | 申請編號       |                                                                                                    | 申請校条(約                                                                                                    | İ)、學程        | 是否採<br>備取制   | 寄發第二階段<br>複試通知日期 | 第二階段<br>複試日期   | 第一階段<br>篩選結果                          | 第一階段<br>篩選成績 | 第一階段通過<br>最低篩選標準 | 網路上傳書 面審查資料                            |
|   | 1010040001 | 國立臺灣科                                                                                                    | 4技大學 化4                                                                                                    | 學工程系         | 是            | 詳見「複試說明          | ]              | 通過                                    | 83.20        | 80.57            | 未確認,<br>2018/4/10下<br>午 10:00:00截<br>止 |
|   | 1100010001 | 國立勤益科                                                                                                    | 料技大學 化コ                                                                                                    | [與材料工程系      | 是            | 詳見「複試說明          | ]              | 通過                                    | 77.23        | 70.02            | 未確認,<br>2018/4/9 下午<br>10:00:00截止      |
|   |            |                                                                                                    |                                                                                                    |              |              |                  |                |                                       |              |                  |                                        |
|   |            |                                                                                                    |                                                                                                    |              |              |                  |                |                                       |              |                  |                                        |
|   |            |                                                                                                    |                                                                                                    |              |              |                  |                |                                       |              |                  |                                        |
|   |            |                                                                                                    |                                                                                                    |              |              |                  |                |                                       | _            |                  |                                        |
|   |            |                                                                                                    |                                                                                                    | 人 被選取申       | 諸生之第一階       | 殺篩選結果            | ★ 被選取申<br>xLS  | 請生之第一階段管                              | 凝結果          |                  |                                        |
|   |            |                                                                                                    | _                                                                                                    |              |              |                  |                |                                       |              |                  |                                        |

### 網路上傳書面審查資料查詢:107年3月29日10:00起。

|                           |                                              | 4.查詢 / 第一階段篩選    | 結果查詢         |                   |                 |                  |                                        |
|---------------------------|----------------------------------------------|------------------|--------------|-------------------|-----------------|------------------|----------------------------------------|
|                           | ▲ 全校第一階                                      | 没篩選結果            | 全校第一階        | 段篩選結果             |                 |                  |                                        |
| 本系統僅提供「下載制                | ●●●<br>●●●●<br>●●●●●<br>●●●●●●●●●●●●●●●●●●●● | 複試専用信封封面】        | 」<br>如報名學校   | 另有規定格式服           | <b>存,</b> 須依其規定 | 辦理。              |                                        |
| 請直接點選查詢到                  | 成先輸入下方任一篩                                    | 矍條件進行篩選後,₮       | 「點選欲查詢       | 之申請生              |                 |                  |                                        |
| 報名序號                      | 申請生                                          | 姓名               |              |                   |                 |                  |                                        |
| 繳費註記 不限制                  | -                                            | 班級代號 301 🚽       | 到 301        | •                 | 篩選              | _                |                                        |
|                           | <b>報名序號</b>                                  |                  |              | 申請生姓名             |                 |                  |                                        |
|                           | 000 3                                        |                  |              | 江紫                |                 |                  |                                        |
|                           | 000 6                                        |                  |              | 示 詛<br>呉 慈<br>沈 エ |                 |                  |                                        |
|                           | 000 8                                        |                  |              | 林登林               |                 |                  |                                        |
|                           | 000 0                                        |                  |              | 邱軒                |                 |                  |                                        |
|                           |                                              |                  |              |                   |                 |                  |                                        |
|                           |                                              |                  |              |                   |                 |                  |                                        |
| <b>報名序號</b> 000: 01       | 申請                                           | 生姓名              |              |                   |                 |                  |                                        |
| 申諸編號 申請校条(組)、學習           | 是否採備取制                                       | 寄發第二階段<br>複試通知日期 | 第二階段<br>複試日期 | 第一階段<br>篩選結果      | 第一階段<br>篩選成績    | 第一階段通過<br>最低篩選標準 | 網路上傳書面審查資料                             |
| 1010040001 國立臺灣科技大學 化學工程系 | 、 是                                          | 詳見「複試說明」         |              | 通過                | 83.20           | 80.57            | 未確認,<br>2018/4/10下<br>午 10:00:00截<br>止 |
| 1100010001 國立勤益科技大學 化工與材料 | -工程系 是                                       | 詳見「複試說明」         |              | 通過                | 77.23           | 70.02            | 未確認,<br>2018/4/9 下午<br>10:00:00截止      |
|                           |                                              |                  |              |                   |                 |                  |                                        |
|                           | 被選取申請生之第一降                                   | <b>設施選結果</b>     | 被選取申請        | <b>基生之第一階段</b> 简  | 凝結果             |                  |                                        |
|                           |                                              |                  |              |                   |                 |                  |                                        |

|                 |                                     | 4.查詢/翁      | 和名單查詢  |                      |                |      |      |  |  |
|-----------------|-------------------------------------|-------------|--------|----------------------|----------------|------|------|--|--|
|                 |                                     | 全校申         | 諸生錄取結果 |                      |                |      |      |  |  |
|                 | 請直接點選查詢或先輸入下方任一篩選條件進行篩選後,再點選欲查詢之申請生 |             |        |                      |                |      |      |  |  |
|                 | 報名序號                                | 身分證號        | 申請生姓名  |                      | 篩選             |      |      |  |  |
|                 | 報名序號                                | 身分          | 證號     | 睢                    | 插生姓名           |      |      |  |  |
|                 | 000 1                               | F129        | 14     | Ť                    | 5 N.           |      |      |  |  |
|                 | 000 3                               | F22         | 4      | ):<br>               | E 装<br>à 宿     |      |      |  |  |
|                 | 000 6                               | F22         | '4     | 5                    | с н<br>data    |      |      |  |  |
|                 | 000 7                               | C22         | 1      | 沈玉                   |                |      |      |  |  |
|                 | 000 8                               | C22         | 9      | ሳ<br>ቴ               | ↑ 宝<br>末 波     |      |      |  |  |
|                 | C 200                               | C22         | 21     | Į                    | F IT           |      |      |  |  |
| 被選取之申請生         |                                     |             |        |                      |                |      |      |  |  |
| 報名序號            | 0003 (1                             | 身分證號(居留證號碼) | F12    | 94                   | 姓名             |      | 方 帆  |  |  |
| 申請編號            | 申請                                  | 校条(組)、學程    |        | 第一階段<br><b>篩</b> 選結果 | 委員學校<br>公告錄取名單 | 錄取結果 | 報到情形 |  |  |
| 1010040001 國立臺灣 | 科技大學 化學工程系                          |             |        | 通過                   | 尚未公告           |      |      |  |  |
| 1100010001 國立勤益 | 经科技大學 化工與材料工程                       | *           |        | 通過                   | 尚未公告           |      |      |  |  |
|                 |                                     |             |        |                      |                |      |      |  |  |

### 錄取結果查詢:開放時間107年4月21日10:00起。